# CUMA® FRANCE

### Formation myCuma Compta pour les comptables jour 2

DATE 10/11/2021

#### ORDRE DU JOUR FORMATION JOUR 2 MAÎTRISER LE MODULE COMPTABILITÉ

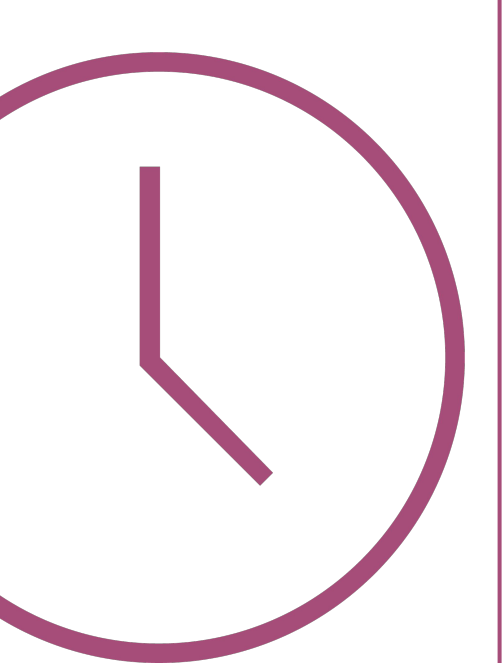

- **1:** Plan comptable
- **2:** Journaux
- 3: Codes TVA
- 4: Exercices comptables
- **5:** Interrogation comptable
- 6: Editions légales
- 7: Saisie des écritures
- 8: Pointage automatique des prélèvements
- **9:** Edition des impayés
- 10: Emprunts
- **11**: Subventions

### **PLAN COMPTABLE**

PLAN COMPTABLE

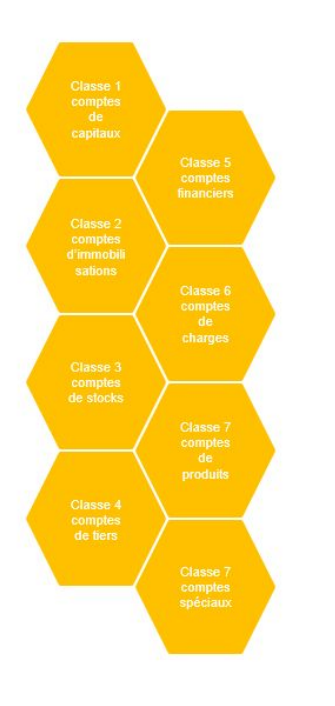

#### ▶ Menu accessible depuis le module comptabilité

| Achat-Vente  | > | Tables et Paramétrages | > | Plan comptable       |
|--------------|---|------------------------|---|----------------------|
| Animation    | > | Saisie                 | > | Journaux             |
| Trésorier    | > | Traitement             | > | Axes de ventilation  |
| Comptabilité | > | Interrogation          | > | Exercices comptables |
| Règlement    | > | Impression             | > | Table des codes TVA  |

#### PLAN COMPTABLE

➤ Permet l'enregistrement et le paramétrage des comptes comptables et auxiliaires ( la nature, le type, protection ...)

- Accéder et visualiser les comptes auxiliaires
- ➤ Permet de définir le code TVA du compte, un compte comptable par code de TVA
- ➤ Accès à d'autres programmes directement dans le menu (Ecritures, interrogation comptable et extrait de compte

| €          |                                              |         |      |                    |              |                | Plan co      | mptable - | VALLEE D | U GES | VRES - Co | onsultation - 10    | 00000   | 000 Capital et r  | éserves                            |              |              |               |           | _ 0    | x |
|------------|----------------------------------------------|---------|------|--------------------|--------------|----------------|--------------|-----------|----------|-------|-----------|---------------------|---------|-------------------|------------------------------------|--------------|--------------|---------------|-----------|--------|---|
| Fichier    | Edition                                      | Options | Aide | Complément         | ts           |                |              |           |          |       |           |                     |         |                   |                                    |              |              |               |           |        |   |
| ₩ 4        | <b>▶                                    </b> | T   P   | + /  | 🗙 📔 Infos él       | abissement   | <b>D</b> •   9 | Q <b>Q</b> t | 5 4       | ₩   E    | ?     | Ecritures | s Interrogation com | nptable | Extrait de compti | E Tiers Encour                     | s            |              |               |           |        |   |
|            |                                              |         |      |                    |              | Sélection      |              |           |          |       |           |                     |         | GENERALITES       | PARAMETRES                         | AUTORISATION | ET CONFIDENT | IALITE IDI    | ENTIFIANT |        |   |
| Compte     |                                              |         |      | Sélection des c    | compter      |                |              |           |          |       |           |                     | -       |                   | -                                  |              |              |               |           |        | - |
| Nom abrége | 5 E                                          |         |      | Valides     Formér |              |                |              |           |          |       |           |                     |         | Compte            | 1000000                            |              |              |               |           |        | Ľ |
| Collectif  |                                              |         |      | Tous               |              |                |              |           |          |       |           |                     |         | Nom abrégé        | CAPITALETRESER                     | IVES         |              |               |           |        |   |
| Nature     |                                              |         | ~    |                    |              |                |              |           |          |       |           |                     |         | Intitule          | Capital et réserve                 | s            |              |               |           |        |   |
| 1 🏛        | Cor                                          | npte    | î    | Collectif          |              |                | Intitulé     |           |          | N     | ature     | Regroupement        | 4       |                   | Bilan                              | 1            | Normal       |               | O Débit   |        |   |
|            | 10000000                                     |         |      |                    | Capital et r | éserves        |              |           | Bila     | in    |           |                     | -       |                   | Gestion                            |              | ○ Collectif  |               | Crédit    |        |   |
|            | 10100000                                     |         |      |                    | Capital      |                |              |           | Bik      | in    |           |                     |         |                   | O Auxiliaire cli                   | ent          | ○ Texte      |               |           |        |   |
|            | 10110000                                     |         |      |                    | CS souscrif  | - non appelé   |              |           | Bila     | in    |           |                     |         |                   | <ul> <li>Auxiliaire for</li> </ul> | urnisseur    |              |               |           |        |   |
|            | 10111000                                     |         |      |                    | CS non app   | elé - Assoc.   | coop.        |           | Bik      | in    |           |                     |         |                   | <ul> <li>Auxiliaire per</li> </ul> | ersonnel     |              |               |           |        |   |
|            | 10112000                                     |         |      |                    | CS non app   | oelé - Assoc.  | non coop.    |           | Bila     | in    |           |                     |         | Compte collectif  |                                    |              |              |               |           |        |   |
|            | 10120000                                     |         |      |                    | CS souscrift | - appelé, no   | n versé      |           | Bik      | in    |           |                     |         | compte concent    | Compte inter-o                     | roune        |              |               |           |        |   |
|            | 10121000                                     |         |      |                    | CS appelé,   | non versé - A  | Assoc. coop. |           | Bila     | in    |           |                     |         |                   | compte inter g                     | involve      |              |               |           |        |   |
|            | 10122000                                     |         |      |                    | CS appelé,   | non versé - /  | Assoc. non o | coop.     | Bik      | in    |           |                     |         | Solde             | saisi                              | Comptable    | Ext          | tra-comptable |           | Budget |   |
|            | 10130000                                     |         |      |                    | CS souscrit  | - appelé, ver  | sé           |           | Bila     | in    |           |                     |         | Devise principale | EUR                                |              |              |               |           |        |   |
|            | 10131000                                     |         |      |                    | CS appelé,   | versé - Assor  | . coop.      |           | Bik      | in    |           |                     |         |                   |                                    |              |              |               |           |        |   |
|            | 10132000                                     |         |      |                    | CS appelé,   | versé - Assor  | . non coop.  |           | Bila     | in    |           |                     |         |                   |                                    |              |              |               |           |        |   |
|            | 10180000                                     |         |      |                    | CS souscrift | regl. part     | Parts avant. | р         | Bila     | in    |           |                     |         |                   |                                    |              |              |               |           |        |   |
|            | 10400000                                     |         |      |                    | Primes liée  | s au CS        |              |           | Bila     | in    |           |                     |         | Balance péri      | ode courante                       | Comptable    | Ext          | tra-comptable |           | Budget |   |
|            | 10410000                                     |         |      |                    | Droits d'en  | trée           |              |           | Bila     | in    |           |                     |         | Solde débu        | t période                          |              |              |               |           |        |   |
|            | 10500000                                     |         |      |                    | Ecarts réév  | aluation       |              |           | Bila     | in    |           |                     |         | Débit pério       | de                                 |              |              |               |           |        |   |
|            | 10510000                                     |         |      |                    | Réserves s   | péciale rééva  | luation      |           | Bila     | in    |           |                     |         | Crédit pério      | de                                 |              |              |               |           |        |   |
|            | 10540000                                     |         |      |                    | RESERVE S    | PECIALE DE     | REEVALUAT    | TON       | Bila     | in    |           |                     |         |                   |                                    |              |              |               |           |        |   |
|            | 10600000                                     |         |      |                    | Réserves     |                |              |           | Bila     | in    |           |                     |         |                   |                                    |              |              |               |           |        |   |
|            | 10610000                                     |         |      |                    | Réserve lé   | jale           |              |           | Bik      | in    |           |                     |         |                   |                                    |              |              |               |           |        |   |
|            | 10620000                                     |         |      |                    | Réserves in  | ndisponibles   |              |           | Bila     | in    |           |                     |         |                   |                                    |              |              |               |           |        | _ |
|            | 10621000                                     |         |      |                    | Subv. d'inv  | restissement   |              |           | Bik      | in    |           |                     |         |                   |                                    |              |              |               |           |        |   |
|            | 10622000                                     |         |      |                    | Opérations   | avec tiers     |              |           | Bila     | in    |           |                     |         |                   |                                    |              |              |               |           |        |   |
|            | 10623000                                     |         |      |                    | Dévolution   |                |              |           | Bik      | in    |           |                     |         |                   |                                    |              |              |               |           |        |   |
|            | 10630000                                     |         |      |                    | Réserves s   | tatutaires ou  | contractuell | es        | Bila     | in    |           |                     |         |                   |                                    |              |              |               |           |        |   |
|            | 10640000                                     |         |      |                    | Réserves n   | égl.           |              |           | Bik      | in    |           |                     | ~       |                   |                                    |              |              |               |           |        |   |
|            |                                              | _       | _    |                    | _            | _              | _            | -         |          |       |           |                     | >       |                   |                                    |              |              |               |           |        |   |

### FORMATION Mycuma compta

**CODES TVA** 

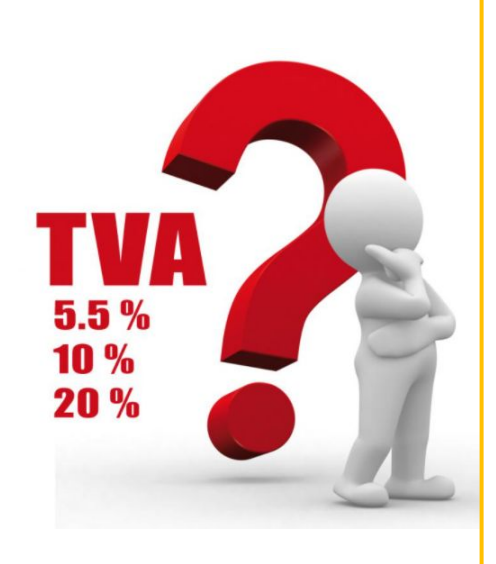

► Le code TVA est composé de 2 chiffres

1<sup>er</sup> chiffre (code de TVA article sur la fiche article/activité, dans le module achat vente

| TVA au débit         | ( <mark>1</mark> ) à 10 % | ( <mark>3</mark> ) à 20 % | (7) 20 % immo              |
|----------------------|---------------------------|---------------------------|----------------------------|
| TVA à l'encaissement | ( <mark>2</mark> ) à 10 % | ( <mark>4</mark> ) à 20 % | ( <mark>8</mark> ) à 5,5 % |
| Pas de TVA           |                           | ( <mark>9</mark> )        |                            |

2<sup>ème</sup> chiffre (régime TVA tiers sur la fiche du tiers, adhérent ou fournisseur)

(0) Régime normal (France : le cas général)

(1) TVA intracommunautaire (Belgique, Allemagne...)

(2) Exonéré

#### JOURNAUX

Journal - Consultation - AC Achats

- ➤ Plusieurs journaux sont disponibles
- ➡ Journaux sous-système
- ➢ Pour créer un journal, il est préférable de passer par l'option de duplication pour conserver les bons paramétrages

| Code <sup>1</sup> / <sub>1</sub> Nom       Type       Sous-système       Nom         AC       Achat       Non       Achat       Non         AC       Achat       Non       Intuité       Achats       Achat       Non         AN       A nouveaux pour reprise Eurocuma       Opération diverse       Non       Intuité       Achats       Achats       Opération diverse       Achat       Opération diverse       Achat       Opération diverse       Achat       Opération diverse       Opération diverse       Achat       Opération diverse       Opération diverse       Opération diverse       Opération diverse       Opération diverse       Opération diverse       Opération diverse       Non       Achat       Opération diverse       Non       Debug dept       Pré-chargement       Extra-comptable       Bucun pré-chargement       Bed dept       Extra-comptable       Auouveau       Le arne                                                                                                    |   |
|----------------------------------------------------------------------------------------------------|---|
| AC     Achat     Non     Initialé       AN     A nouveaux pour reprise Eurocuma     Opération diverse     Non       ANC     A nouveaux pour reprise Eurocuma     Opération diverse     Non       ANC     A nouveaux pour reprise Eurocuma     Opération diverse     Non       BA     Banque     Trésorerie     Non       BA9     Générique Banque     Trésorerie     Non       CM     Journal CIN     Extra-comptable     Non       CIN     Journal CIN     Extra-comptable     Non       OD     Opérations Diverses     Opération diverse     Non       ODA     Opérations Diverses - Analytique     Opération diverse     Non       OVY     Opérations Diverses - Analytique     Opération diverse     Non       SIM     Opérations Diverses - Smulation     Extra-comptable     Non       VE     Ventes     Vente     Initialé                                                                                                    |   |
| AN       A nouveaux pour reprise Eurocuma       Opération diverse       Non         ANC       A nouveaux pour doture       A nouveau       Non         BA       Banque       Trésorerie       Non         BA       Banque       Trésorerie       Non         C9       Clôture       Opération diverse       Non         C1N       Journal C1N       Extra-comptable       Oui       Opération diverse       Non         OD       Opérations Diverses       Opération diverse       Non       Budget       Pré-chargement       Extra-comptable       Budget       Pré-chargement         ODA       Opérations Diverses       Opération diverse       Non       Extra-comptable       Extra-comptable       Le denier mois:       A nouveau       Statures       Statures       Statures       Non         ODA       Opérations Diverses - Amoritissements       Opération diverse       Non       Extra-comptable       Le denier mois:       A nouveau       Statures       Nombre d'écritures pré-chargement         ODY       Opérations Diverses - Amoritissements       Opération diverse       Non       Période de salisi eautorisée du       au       Statures       Statures       Statures       Statures       Statures       Statures       Statures       Statures                                                                                                    |   |
| ANC     A nouveaux pour doture     A nouveau     Non       BA     Banque     Trésorerie     Non       BA     Générique Banque     Trésorerie     Non       C9     Clâture     Opération diverse     Non       C1N     Dournal CIN     Extra-comptable     Oui       DD     Opérations Diverses     Opération diverse     Non       ODA     Opérations Diverses - Amortissements     Opération diverse     Non       ODY     Opérations Diverses - Amortissements     Opération diverse     Non       ODY     Opérations Diverses - Amortissements     Opération diverse     Non       VE     Ventes     Vente     Diverse                                                                                                    |   |
| BA     Banque     Trésorerie     Non       BA9     Génédique Banque     Trésorerie     Non       C9     Clôture     Opération diverse     Non       C1N     Journal CIN     Extra-comptable     Oui       DD     Opérations Diverses     Opération diverse     Non       ODA     Opérations Diverses - Amortissements     Opération diverse     Non       OTM     Opérations Diverses - Amortissements     Opération diverse     Non       ODA     Opérations Diverses - Amortissements     Opération diverse     Non       OTM     Opérations Diverses - Amortissements     Opération diverse     Non       OTM     Opérations Diverses - Simulation     Extra-comptable     A nouveau       OPHI     Opérations Diverses - Simulation     Extra-comptable     au       VE     Ventes     Vente     Oui                                                                                                    |   |
| BA9     Générique Banque     Trésorerie     Non       C9     Clâture     Opération diverse     Non       C1N     Journal CIM     Extra-comptable     Out       CBN     Chèque à l'encaissement     Opération diverse     Non       OD     Opérations Diverses     Opération diverse     Non       ODA     Opérations Diverses - Analytique     Opération diverse     Non       ODV     Opérations Diverses - Analytique     Opération diverse     Non       SIM     Opérations Diverses - Ventes     Vet     Vet                                                                                                    |   |
| C9     Clâture     Opération diverse     Non     Opération diverse       CIN     Journal CIN     Extra-comptable     Oui     Budget     Pré-chargement des écritures       ENC     Chèque à l'encaissement     Opération diverse     Non     Extra-comptable     Budget     Pré-chargement des écritures       OD     Opérations Diverses     Opération diverse     Non     Chéque à l'encaissement     Opérations Diverse     Non       ODA     Opérations Diverses - Amortissements     Opération diverse     Non     A nouveau     Les n dernier mois       ODY     Opérations Diverses - Analytique     Opération diverse     Non     Période de saisle autorisée du     au     31/12/9999       VE     Ventes     Vente     Oui     Diale     Uibelé par défaut des lignes d'écriture     Libellé par défaut des lignes d'écriture                                                                                                    |   |
| CIN     Journal CIN     Extra-comptable     Oui     Budget     Pré-chargement des écritures       ENC     Chêque à l'encaissement     Opération diverse     Non     Extra-comptable     Budget     Pré-chargement des écritures       OD     Opérations Diverses     Opération diverse     Non     Extra-comptable     Budget     Pré-chargement       ODA     Opérations Diverses     Anon pré-chargement     Extra-comptable     Réservé centralisation     L de draiter mois       ODA     Opérations Diverses - Analytique     Opération diverse     Non     A nouveau     Les nemières écritures     Nombre d'écritures pré-chargée       SIM     Opérations Diverses - Simulation     Extra-comptable     Non     Modèle de saisie des écritures     Modèle de slipe de fériture       VE     Ventes     Vente     Oui     Libellé par défaut des lignes d'écriture     Libellé par défaut des lignes d'écriture                                                                                                    |   |
| ENC     Chèque à l'encaissement     Opération diverse     Non       OD     Opérations Diverses     Opérations Diverses     Opérations Diverses     Non       ODA     Opérations Diverses - Amortissements     Opération diverse     Non       ODA     Opérations Diverses - Amortissements     Opération diverse     Non       ODY     Opérations Diverses - Analytique     Opération diverse     Non       SIM     Opérations Diverses - Simulation     Extra - comptable     Non       VE     Ventes     Ventes     Oui     Libellé par défaut de lignes d'écriture                                                                                                    |   |
| OD         Opérations Diverses         Opérations diverse         Non         C Adservé centralisation         Le dernier mois           ODA         Opérations Diverses - Amortissements         Opération diverse         Non         A nouveau         Les n dernier mois           ODV         Opérations Diverses - Analytique         Opération diverse         Non         Période de saisie autorisée du         au         31/12/999           SIM         Opérations Diverses - Simulation         Extra-comptable         Non         Nodèle de saisie des écritures         u         31/12/999           VE         Ventes         Ventes         Oui         Libelié par défaut des lignes d'écriture         Libelié par défaut         Libelié par défaut         Libe |   |
| ODA     Opérations Diverses - Amortissements     Opération diverse     Non       ODY     Opérations Diverses - Analytique     Opération diverse     Non       SIM     Opérations Diverses - Simulation     Extra-comptable     Non       VE     Ventes     Vente     Oui                                                                                                    |   |
| ODY     Opérations Diverses - Analytique     Opération diverse     Non     Période de saisie autorisée du     au     31/12/9999       SIM     Opérations Diverses - Simulation     Extra-comptable     Non     Modèle de saisie des écritures     Modèle de saisie des écritures       VE     Ventes     Vente     Oui     Libellé par défaut des lignes d'écriture                                                                                                    | 0 |
| SIM     Opérations Diverses - Simulation     Extra-comptable     Non     Modèle de salsie des écritures       VE     Ventes     Vente     Oui     Libellé par défaut des lignes d'écriture                                                                                                    |   |
| VE Ventes Vente Oui Libellé par défaut des lignes d'écriture                                                                                                    |   |
|                                                                                                    |   |
| VKS Capital Social - Facture Vente Oui                                                                                                    |   |
| Xx détail des centralisations Réservé centralisation Non                                                                                                    |   |

<u>....</u>

#### EXERCICE COMPTABLE

€

- ➤ L'exercice est créé à la clôture de l'exercice précédent
- ➤ Il y a la possibilité de le créer manuellement
- ► La possibilité d'avoir plusieurs exercices ouverts
- ➡ il faut sélectionner l'exercice sur lequel vous travaillez

| hie | er Edition    | Options      | Aide Complém      | ients                                                              |
|-----|---------------|--------------|-------------------|--------------------------------------------------------------------|
|     | / ×           | + Q+         | <b>5 ✓</b> (∈   { | Cravailler sur cet exercice                                        |
| 1   | Début exerciĝ | Fin exercice | Epuré             | GENERALITES IDENTIFIANT                                            |
|     | 01/01/2007    | 31/12/2007   |                   |                                                                    |
|     | 01/01/2008    | 31/12/2008   |                   | Exercice du 01/01/2018 au 31/12/2018                               |
|     | 01/01/2009    | 31/12/2009   |                   |                                                                    |
|     | 01/01/2010    | 31/12/2010   |                   | Etat de l'exercice                                                 |
|     | 01/01/2011    | 31/12/2011   | Non               | Exercice dôturé     Exercice épuré                                 |
|     | 01/01/2012    | 31/12/2012   | Non               |                                                                    |
|     | 01/01/2013    | 31/12/2013   | Non               | Paramètres de clôture                                              |
|     | 01/01/2014    | 31/12/2014   | Non               | Fritures d'à nouveau nénérées nar la clôture                       |
|     | 01/01/2015    | 31/12/2015   | Non               |                                                                    |
|     | 01/01/2016    | 31/12/2016   | Non               | Comptes lettrables                                                 |
|     | 01/01/2017    | 31/12/2017   | Non               | Regrouper les écritures non lettrées et nénérer une ligne par comr |
|     | 01/01/2018    | 31/12/2018   | Non               |                                                                    |
|     | 01/01/2019    | 31/12/2019   | Non               | Comptes pointables                                                 |
|     |               |              |                   | Conserver le détail des écritures non pointées                     |
|     |               |              |                   | Regrouper les écritures non pointées et générer une ligne par com  |
|     |               |              |                   | Exercice avec gestion des établissements                           |

## Interrogation comptable

#### **INTERROGATION COMPTABLE**

➤ Plusieurs types d'interrogation (sur compte, sur balance, sur journal)

➤ Plusieurs filtres sont disponibles (compte, lettrage, montant...)

➤ Recherche dans toutes les colonnes

➡ Recherche de valeurs avec
 CTRL+F.
 F3 passer à la valeur suivante

➤ Un total des lignes sélectionnées est disponible et dynamique

| €                                      |                    |                         |             |               | Di                  | valto - Cuma Test - Inter    | rogation comptable          | - Tvx Récolte TP         | lein Encaiss.                    |                    |              | . 🗊 🗙 |
|----------------------------------------|--------------------|-------------------------|-------------|---------------|---------------------|------------------------------|-----------------------------|--------------------------|----------------------------------|--------------------|--------------|-------|
| Fichier I                              | Edition Afficha    | age Outils              | Interroga   | ation Con     | npléments Aide      |                              |                             |                          |                                  |                    |              |       |
|                                        | 🕹 🔂 Ré             | éinitialisation filtres | B B+        | & C           | 🕂 👬 🖓 Lignes        | d'extrait pointées Export ta | bleur   Multi comptes       | άΣ 🗉                     | 🖳   Q, Qt   🤧 🖌 🕀                | 3                  |              |       |
|                                        |                    |                         |             |               |                     |                              |                             |                          |                                  |                    |              |       |
| Balance Comp                           | te par date Compti | e par pièce Compte      | par échéano | ce Journal    | Montants 2 Lettrage | Pointage Ecriture Plan co    | mptable Extrait compte      | Tiers Facture Encou      | rs Ticket                        |                    |              |       |
| SELECTION                              | RUPTURE            | LETTRAGE / POINT        | AGE S       | ELECTIONS / M | ASOUE COMPTES       | / DATES ECRITURES / CO       | MPTES MONTANTS /            | DEVISE                   |                                  |                    |              |       |
| Dór                                    | riode              |                         | Interrogat  | tion          |                     |                              | Ontions                     |                          |                                  |                    |              |       |
| Exercice début                         | 01/01/2020         | Compte 706130           | 10          |               | Ordre d'af          | fichage Calcul du report     | options                     |                          |                                  |                    |              |       |
|                                        | 01/01/2020         | compic 700130           |             |               | Chrone              | plogique Sauter les compte   | s non mouvementés en na     | vigation par F2/Shift-F2 |                                  |                    |              |       |
| Période début                          | 01/01/2020         | Tvx Récolte TPlein      | Encaiss.    |               | ○ Invers            | e Défilement par on          | dre alphabetique du libellé | du compte                |                                  |                    |              |       |
| Période fin                            | 31/12/2020         | Solde saisi             | -13 73      | 7,35 🗌 Tou    | t charger           | Multi comptes                |                             |                          |                                  |                    |              |       |
| •••••••••••••••••••••••••••••••••••••• | •E 🖬 lp C          | Rupture                 | Journal     | I Date        |                     | Libellé                      | Débit                       | Crédit                   | Montant Devise Solde prog. en El | R Pièce Date pièce | Contrepartie | Nur   |
| /                                      | -6                 |                         | VE          | 01/01/2020    | Facture DEMONCHAU   | x                            |                             | 337,50                   | -337,50 EUR                      | 172 01/01/2020     | A0000001     |       |
| /                                      | -12                |                         | VE          | 10/04/2020    | Facture DEMONCHAU   | x                            |                             | 112,50                   | -112,50 EUR                      | 136 10/04/2020     | A0000001     |       |
| 2 · · · ·                              | -12                |                         | VE          | 10/04/2020    | Facture DEMONCHAU   | x                            |                             | 112,50                   | -112,50 EUR                      | 137 10/04/2020     | A0000001     |       |
| /                                      | -6                 |                         | VE          | 10/04/2020    | Facture DEMONCHAU   | x                            |                             | 112,50                   | -112,50 EUR                      | 138 10/04/2020     | 40000001     |       |
| /                                      | -15                |                         | VE          | 10/04/2020    | Facture DU QUENNEL  | ET                           |                             | 112,50                   | -112,50 EUR                      | 139 10/04/2020     | A000002      |       |
|                                        | -6                 | -                       | VE          | 10/04/2020    | Facture Céline      |                              |                             | 112,50                   | -112,50 EUR                      | 140 10/04/2020     | 40000048     |       |
|                                        | -6                 |                         | VE          | 10/04/2020    | Facture Céline      |                              |                             | 112,50                   | -112,50 EUR                      | 141 10/04/2020     | A0000048     |       |
|                                        | -6                 | -                       | VE          | 10/04/2020    | Facture Test        |                              |                             | 112,50                   | -112,50 EUR                      | 142 10/04/2020     | A0000052     |       |
|                                        | -12                |                         | VE          | 15/04/2020    | Facture Alex        |                              |                             | 165,00                   | -165,00 EUR                      | 146 15/04/2020     | 40000041     |       |
|                                        | -6                 | -                       | VE          | 15/04/2020    | Facture Alex        |                              |                             | 165,00                   | -165,00 EUR                      | 147 15/04/2020     | A0000041     |       |
|                                        | -12                |                         | VE          | 15/04/2020    | Facture Alex        |                              |                             | 165,00                   | -165,00 EUR                      | 148 15/04/2020     | 40000041     |       |
|                                        | -12                | -                       | VE          | 15/04/2020    | Facture Léo         |                              |                             | 165,00                   | -165,00 EUR                      | 151 15/04/2020     | A0000013     |       |
|                                        | -15                |                         | VE          | 15/04/2020    | Facture Test        |                              |                             | 165,00                   | -165,00 EUR                      | 152 15/04/2020     | 40000052     |       |
|                                        | -12                | -                       | VE          | 15/04/2020    | Facture Allane      |                              |                             | 165,00                   | -165,00 EUR                      | 153 15/04/2020     | A0000053     |       |
|                                        | -12                |                         | VE          | 15/04/2020    | Facture DEMONCHAU   | x                            |                             | 165,00                   | -165,00 EUR                      | 154 15/04/2020     | A0000001     |       |
|                                        | -6                 | -                       | VE          | 15/04/2020    | Facture CASA        |                              |                             | 165,00                   | -165,00 EUR                      | 155 15/04/2020     | 0000001      |       |
|                                        | -12                |                         | VE          | 15/04/2020    | Facture CASA 2      |                              |                             | 165,00                   | -165,00 EUR                      | 156 15/04/2020     | 20000002     |       |
|                                        | -8                 | -                       | VE          | 15/04/2020    | Facture CASA 2      |                              |                             | 165,00                   | -165,00 EUR                      | 157 15/04/2020     | 0000002      |       |
|                                        | -12                |                         | VE          | 16/04/2020    | Facture Alex        |                              |                             | 165,00                   | -165,00 EUR                      | 165 16/04/2020     | 40000041     |       |
|                                        | -8                 | ۲                       | VE          | 30/04/2020    | Facture Léo         |                              |                             | 1 827,50                 | -1 827,50 EUR                    | 127 30/04/2020     | A0000013     |       |
|                                        | -                  |                         |             |               |                     |                              |                             | - 71 - 11                |                                  |                    |              | •     |
|                                        | F                  | Report                  |             | Pério         | de                  | Généraux                     |                             | selection                |                                  |                    |              |       |
| Débit / Crédit                         |                    |                         |             |               | 13 737,35           |                              | 3 737,35                    | 787,                     | 50                               |                    |              |       |
| Solde                                  |                    |                         |             | -13 737,35    |                     | -13 737,35                   | -78                         | 7,50                     |                                  |                    |              |       |

## FORMATIONINTERROGATION COMPTABLEMYCUMA COMPTAINTERROGATION MULTI COMPTES ET NOTION DE RUPTURE

➤ Possibilité de faire une interrogation sur plusieurs comptes

➡ 3 niveaux de ruptures disponibles, avec un sous-total à chaque rupture

➤ visualisation direct des ventilations analytique

➤ Visualisation des lettrages

➡ Possibilité de visualiser l' écriture en cliquant sur Ecritures

| €              |              |                          |                          |              |                             | Divalto - Cuma Test - Inte                                                   | rogation comptable -              |          |           |                | _                | ΠX       |
|----------------|--------------|--------------------------|--------------------------|--------------|-----------------------------|------------------------------------------------------------------------------|-----------------------------------|----------|-----------|----------------|------------------|----------|
| Fichier Ed     | ition Affic  | chage Outils             | Interrogation C          | Compléments  | Aide                        |                                                                              |                                   |          |           |                |                  |          |
| 4 🕨   8        | - B          | Réinitialisation filtres | B B & (                  | C   18       | Lignes d'ext                | rait pointées Export tableur Multi co                                        | mptes 🙆 🗵 📲 🔛                     | Q Qt   🕈 | • 🗸   🕀 E | 9   ?          |                  |          |
| Balance Compte | par date Com | pte par plèce Comp       | ote par échéance Journal | Montants     | 2 Lettrage Poin             | tage Ecriture   Plan comptable Extrait                                       | compte Tiers Facture Encours Tick | et       |           |                |                  |          |
| SELECTION      | RUPTURE      | LETTRAGE / POI           | NTAGE SELECTIONS ,       | / MASQUE     | COMPTES / DA                | TES ECRITURES / COMPTES MOT                                                  | ITANTS / DEVISE                   |          |           |                |                  |          |
| Pério          | de           |                          | Interrogation            | 1            |                             | Options                                                                      |                                   |          |           |                |                  |          |
| Exercice début | 01/01/2020   | Compte *                 |                          |              | Ordre d'afficha             | ge 🗌 Calcul du report                                                        |                                   |          |           |                |                  |          |
| Période début  | 01/01/2020   |                          |                          | J            | Chronologiqi                | Sauter les comptes non mouvemen                                              | és en navigation par F2/Shift-F2  |          |           |                |                  |          |
| Période fin    | 31/12/2020   | Solde saisi              | 4 109,79 🕑 1             | fout charger | <ul> <li>Inverse</li> </ul> | <ul> <li>Défilement par ordre alphabetique</li> <li>Multi comptor</li> </ul> | lu libellé du compte              |          |           |                |                  |          |
| · 🛙 🖉 🏯 •      |              | . Rupture                | Compte                   | Jour         | nal Date                    | Libellé                                                                      | Débit                             | Crédit   | Reste dû  | Montant Devise | Pièce Date pièce | Cc       |
|                |              | BA                       |                          | BA           |                             |                                                                              | 3 000,00                          | 7 750,50 | -113,50   | -4 750,50      |                  |          |
| Å              | *            | -                        | A0000001                 | BA           | 31/12/2020                  | Règlement DEMONCHAUX                                                         |                                   | 1 500,00 |           | -1 500,00 EUR  | 166 31/12/2020   | 51211000 |
| Å              | L            | -                        | A0000001                 | BA           | 31/12/2020                  | Règlement DEMONCHAUX                                                         |                                   | 13,50    |           | -13,50 EUR     | 70 31/12/2020    | 51211000 |
| Å              | *            | -                        | A0000001                 | BA           | 31/12/2020                  | Règlement DEMONCHAUX                                                         |                                   | 4 500,00 |           | -4 500,00 EUR  | 107 31/12/2020   | 51211000 |
| Å              | *            | -                        | A0000001                 | BA           | 27/04/2020                  | 27/04/2020 DEMONCHAUX THIERRY (M)                                            |                                   | 6,00     |           | -6,00 EUR      | 63 27/04/2020    | 51211000 |
|                | L            |                          | A0000001                 | BA           | 28/04/2020                  | 28/04/2020 DEMONCHAUX THIERRY (M)                                            |                                   | 10,00    |           | -10,00 EUR     | 64 28/04/2020    | 51211000 |
| Å              | L            | ~                        | A0000001                 | BA           | 07/12/2020                  |                                                                              |                                   | 22,00    |           | -22,00 EUR     | 105 07/12/2020   | 51211000 |
| Å              | L            |                          | A0000001                 | BA           | 01/01/2020                  |                                                                              |                                   | 1 200,00 |           | -1 200,00 EUR  | 253 01/01/2020   | 51211000 |
| Å              | L            | -                        | A0000001                 | BA           | 28/04/2020                  | 28/04/2020 DEMONCHAUX THIERRY (M)                                            |                                   | 3,50     |           | -3,50 EUR      | 64 28/04/2020    | 51211000 |
|                | L            |                          | A0000001                 | BA           | 20/06/2020                  |                                                                              |                                   | 360,00   |           | -360,00 EUR    | 169 20/06/2020   | 51211000 |
| Å              | L            | -                        | A0000001                 | BA           | 07/12/2020                  |                                                                              |                                   | 22,00    |           | -22,00 EUR     | 105 07/12/2020   | 51211000 |
| Å              | L            | -1                       | A0000001                 | BA           | 07/12/2020                  |                                                                              | 3 000,00                          |          |           | 3 000,00 EUR   | 102 07/12/2020   | 51211000 |
|                |              | -                        | A0000001                 | BA           | 31/12/2020                  | Règlement DEMONCHAUX                                                         |                                   | 13,50    | -13,50    | -13,50 EUR     | 69 31/12/2020    | 51211000 |
|                |              |                          | A0000001                 | BA           | 01/01/2020                  |                                                                              |                                   | 100,00   | 100,00    | 100,00 EUR     | 01/01/2020       | 51211000 |
|                |              | ⊖ VE                     |                          | VE           |                             |                                                                              | 6 582,46                          |          | 4 722,46  | 6 582,46       |                  |          |
|                |              | -                        | A0000001                 | VE           | 01/01/2020                  | Facture DEMONCHAUX                                                           | 405,00                            |          | 405,00    | 405,00 EUR     | 172 01/01/2020   | 70613040 |
|                |              |                          | A000002                  | VE           | 10/04/2020                  | Facture DU QUENNELET                                                         | 135,00                            |          | 135,00    | 135,00 EUR     | 139 10/04/2020   | 70613040 |
|                | *            |                          | A0000001                 | VE           | 20/04/2020                  | Facture DEMONCHAUX                                                           | 3 600,00                          |          | 2 100,00  | 3 600,00 EUR   | 166 20/04/2020   | 60000000 |
|                |              |                          | A0000001                 | VE           | 31/12/2020                  | Facture DEMONCHAUX                                                           | 120,00                            |          | 120,00    | 120,00 EUR     | 181 31/12/2020   | 70618040 |
|                |              |                          | A0000002                 | VE           | 27/06/2020                  | Facture DU QUENNELET                                                         | 55,00                             |          | 55,00     | 55,00 EUR      | 180 27/06/2020   | 70612020 |
|                |              | Bapast                   |                          | islada       |                             | Cánárouny                                                                    | Célection                         |          |           |                |                  | ÷        |
|                |              | Report                   | Pe                       | anoue a      | 7 750 50                    | UCHCIAUX                                                                     | SCICCUOI                          |          |           |                |                  |          |
| Jebit / Crédit |              |                          | 11 512,4                 | 0            | / /50,50                    | 11 512,46 7 750,50                                                           |                                   |          |           |                |                  |          |
| Solde          |              |                          | 3 761,9                  | 6            |                             | 3 761,96                                                                     |                                   |          |           |                |                  |          |

## FORMATIONINTERROGATION COMPTABLEMYCUMA COMPTAINTERROGATION MULTI COMPTES ET NOTION DE RUPTURE

 ▶ Depuis l'interrogation comptable, il est possible d'accéder à la modification de l'écriture, il suffit de cliquer sur le bouton

|                                                                                                    |                                                |                                       |                                 |                          |                      |            |              |           | 2011220  |
|----------------------------------------------------------------------------------------------------|------------------------------------------------|---------------------------------------|---------------------------------|--------------------------|----------------------|------------|--------------|-----------|----------|
| C                                                                                                    |                                                | Divalto - Cuma Te                     | st - Interrogation com          | otable - DEMON           | HAUX                 |            |              |           | _ 0 X    |
| Fichier Edition Affic                                                                                                    | hage Outils Interrogation Complém              | nts Aide                              |                                 |                          |                      |            |              |           |          |
| <li>Image: Image: Image</li> | Réinitalisation fitres 📄 💼 🖧 🖂 🗎               |                                       |                                 | Δ Σ 📱                    | 🖳   Q. Q.   🐴        |            |              |           |          |
| Balance Compte par date Comp                                                                                                    | pte par pièce Compte par échéance Journal Mont | nts 2 Lettrage Pointage Ecriture Plan | o comptable Extrait compte      | Tiers Facture Encou      | rs Ticket            |            |              |           |          |
|                                                                                                    | LETTRACE / POINTAGE SELECTIONS / MASOL         | COMPTES / DATES ECPTTURES /           | COMPTES MONTANTS /              | DEVISE                   |                      |            |              |           |          |
| SELECTION                                                                                                    | SEECTIONS / PASO                               | COMPLET DATES                         | CONTINUES PIONTANTS?            | DEVISE                   |                      |            |              |           |          |
| Période                                                                                                    | Interrogation                                  |                                       | Options                         |                          |                      |            |              |           |          |
| Exercice début 01/01/2020                                                                                                    | Compte (*                                      | Ordre d'affichage Calcul du repo      | rt                              |                          |                      |            |              |           |          |
| Période début 01/01/2020                                                                                                    |                                                | Chronologique     Sauter les con      | nptes non mouvementés en na     | vigation par F2/Shift-F2 |                      |            |              |           |          |
| Période fin 31/12/2020                                                                                                    | Solde saisi 4 109,79 🗹 Tout charg              | r Défilement par                      | r ordre alphabetique du libellé | du compte                |                      |            |              |           |          |
| 🛍 🖉 📩 🗄 🛍 🕪 🕻                                                                                                    | 2 Compte                                       | Intitulé Dé                           | bit Crédit                      | Devise Pièce             | Date pièce Règlement | Echéance   | Contrepartie | Collectif | Lettrage |
| s 1 1                                                                                                    | A0000001 DEMONCHAUX                            |                                       | 10,0                            | IO EUR E                 | 4 28/04/2020 C       | 28/04/2020 | 51211000     | 45310000  | AS       |
| P                                                                                                    |                                                |                                       |                                 |                          |                      |            |              |           |          |

➤ Possibilité aussi de supprimer le lettrage d'une écriture, il faut cliquer sur le bouton

| €          |        |       |      |                |            |            |          |         |             | [       | Divalto      | - Cur | na Tes | st - Saisie des | écriture | s - BA Ba | anque - | -       |     |               |             |       |              |           | _          | D X      |
|------------|--------|-------|------|----------------|------------|------------|----------|---------|-------------|---------|--------------|-------|--------|-----------------|----------|-----------|---------|---------|-----|---------------|-------------|-------|--------------|-----------|------------|----------|
| Fic        | hier   | Editi | ion  | Affichage      | Options    | Outils     | Complén  | nents   | Aides       |         |              |       |        |                 |          |           |         |         |     |               |             |       |              |           |            |          |
| <i>i</i> ñ |        |       |      |                |            |            |          |         |             | 8       | <b>i</b> • 6 |       |        |                 |          | Q Q.      | 5       | × 1     |     |               |             |       |              |           |            |          |
| Date       | 28/04/ | 2020  | Libe | llé[28/04/2020 | DEMONCHAUX | THIERRY (M | )        |         | )           |         |              |       |        |                 |          |           |         |         |     | Banque        | [           |       | Ecriture num | éro 399   | Ligne      | 1        |
| , É        | 0      | - (   | lp   | Date           | 0          | ompte      |          |         | Lib         | ellé    |              |       |        | Débit           | C        | édit      |         | Collect | tif | Nº de facture | Nº écriture | Ligne | Echéance     | Règlement | Type de ré | Date i 🌣 |
| ►          |        |       | L    | 28/04/2020     | A000001    |            | 28/04/20 | 20 DEMO | NCHAUX THIE | RRY (M) |              |       |        |                 |          | 10,00     | 4531000 | 00      |     | 64            | 399         | 1     | 28/04/2020   | С         | С          | 28/04/20 |
|            |        |       |      | 28/04/2020     | 51211000   |            | 28/04/20 | 20 DEMO | NCHAUX THIE | RRY (M) |              |       |        | 10,0            | )        |           |         |         |     | 64            | 399         | 2     | 2 28/04/2020 | C         | C          | 28/04/20 |
| 1          |        |       |      |                |            |            |          |         |             |         |              |       |        |                 |          |           |         |         |     | · · · · · ·   |             |       |              |           |            | _        |
| i -        |        |       |      |                |            |            |          |         |             |         |              |       |        |                 |          |           |         |         |     |               |             |       |              |           |            |          |

#### **INTERROGATION COMPTABLE MYCUMA COMPTA** ACCES AUX AUTRES MODULES ET EXPORT TABLEUR

► Depuis l'interrogation comptable, il est possible d'accéder à d'autres modules (plan comptable, Extrait de compte, Tiers, Factures ...)

► IL est possible de transférer le tableau vers Excel, en cliquant sur le

Export tableur

bouton

FORMATION

| Edition Affichat                                                                                                    |                                                                                                    |                                                                                                    |                                                                                                    |                                                                                                    |                                                                                                    |                                                                                                    |                                                                                                    |                                                                                                    |                                                                     |                                                                                             |                           |                                                                                                    |                                                                    |       |
|----------------------------------------------------------------------------------------------------|----------------------------------------------------------------------------------------------------|----------------------------------------------------------------------------------------------------|----------------------------------------------------------------------------------------------------|----------------------------------------------------------------------------------------------------|----------------------------------------------------------------------------------------------------|----------------------------------------------------------------------------------------------------|----------------------------------------------------------------------------------------------------|----------------------------------------------------------------------------------------------------|---------------------------------------------------------------------|---------------------------------------------------------------------------------------------|---------------------------|----------------------------------------------------------------------------------------------------|--------------------------------------------------------------------|-------|
| Lunion Antichay                                                                                                    | ge Outils I                                                                                                    | nterrogation                                                                                                    | Compléments                                                                                                    | Aide                                                                                                    |                                                                                                    |                                                                                                    |                                                                                                    |                                                                                                    |                                                                     |                                                                                             |                           |                                                                                                    |                                                                    |       |
| a. E. Pár                                                                                                    | nitialization filtres                                                                                                    |                                                                                                    | C 8 4                                                                                                    | Linnes d'ovh                                                                                               | rait pointées                                                                                                    | tableur Multi comptes                                                                                                    | ĀΣ                                                                                                    | 昆 0.0+                                                                                                    | <b>K</b> 2 I II                                                     |                                                                                             |                           |                                                                                                    |                                                                    |       |
|                                                                                                    |                                                                                                    | <b>.</b>                                                                                                    | ~ ~ ~ ·                                                                                                    | - agina a avo                                                                                              | ine poinces ( export)                                                                                                    | Plan compres                                                                                                    |                                                                                                    |                                                                                                    |                                                                     | · ·                                                                                         |                           |                                                                                                    |                                                                    |       |
| ompte par date Compte                                                                                                    | par plèce Compte pa                                                                                                    | r échéance Journa                                                                                                    | al Montants 2                                                                                                    | Lettrage Point                                                                                             | tage Ecriture Plan o                                                                                                    | comptable Extrait compt                                                                                                    | e Tiers Facture Enco                                                                                                    | urs Ticket                                                                                                    |                                                                     |                                                                                             |                           |                                                                                                    |                                                                    |       |
|                                                                                                    | LETTRAGE / POINTAG                                                                                                    | E SELECTION                                                                                                    | VS / MASOLIE                                                                                                    | COMPTES / DAT                                                                                              |                                                                                                    | OMPTES MONTANT                                                                                                    | S / DEVISE                                                                                                    |                                                                                                    |                                                                     |                                                                                             |                           |                                                                                                    |                                                                    |       |
| KOPTOKE                                                                                                    | LETTRAGE / FOLITAG                                                                                                    | E SELECTION                                                                                                    | 437 1103000                                                                                                    | COMPTES / DAT                                                                                              | LES LECKITORES/C                                                                                                    | OMPTES MONTANT.                                                                                                    | 57 DEVISE                                                                                                    |                                                                                                    |                                                                     |                                                                                             |                           |                                                                                                    |                                                                    |       |
| Période                                                                                                    | In                                                                                                    | terrogation                                                                                                    |                                                                                                    |                                                                                                    |                                                                                                    | Options                                                                                                    |                                                                                                    |                                                                                                    |                                                                     |                                                                                             |                           |                                                                                                    |                                                                    |       |
| ébut 01/01/2020                                                                                                    | Compte *                                                                                                    |                                                                                                    | 0                                                                                                    | ordre d'affichag                                                                                           | je 🗌 Calcul du report                                                                                                    |                                                                                                    |                                                                                                    |                                                                                                    |                                                                     |                                                                                             |                           |                                                                                                    |                                                                    |       |
| ibut 01/01/2020                                                                                                    |                                                                                                    |                                                                                                    |                                                                                                    |                                                                                                    | Sauter les comp                                                                                                    | tes non mouvementes en                                                                                                    | navigation par F2/Snitt-F                                                                                                    | 2                                                                                                    |                                                                     |                                                                                             |                           |                                                                                                    |                                                                    |       |
| n 31/12/2020                                                                                                    | Solde saisi                                                                                                    | 4 109,79                                                                                                    | Tout charger                                                                                                    | O Inverse                                                                                                  | Deniement par c     Multi semates                                                                                                    | ordre alphabetique du libe                                                                                                    | ie au compte                                                                                                    |                                                                                                    |                                                                     |                                                                                             |                           |                                                                                                    |                                                                    |       |
|                                                                                                    | Bunture                                                                                                    | Compte                                                                                                    | a lourna                                                                                                    | Data                                                                                                    | Multi comptes                                                                                                    | Libellá                                                                                                    | Dábit                                                                                                    | Crédit                                                                                                    | Pacta dû                                                            | Mont                                                                                        | ant David                 | Biàce                                                                                                    | Date ni                                                            | ce.   |
|                                                                                                    | - BA                                                                                                    | Compte                                                                                                    | BA                                                                                                    | ii Date                                                                                                    |                                                                                                    | Libelie                                                                                                    | 3.00                                                                                                    | 0.00 7 750.5                                                                                                    | 0 -113.5                                                            | -4                                                                                          | 750.50                    | re Piece                                                                                                    | Date pr                                                            |       |
| ± +                                                                                                    |                                                                                                    | A0000001                                                                                                    | BA                                                                                                    | 31/12/2020                                                                                                 | Règlement DEMONCHA                                                                                                    | LIX                                                                                                    |                                                                                                    | 1 500.0                                                                                                    | 0                                                                   |                                                                                             | 1 500.00 EUR              | 16                                                                                                    | 5 31/12/20                                                         | 20 51 |
|                                                                                                    |                                                                                                    | A0000001                                                                                                    | BA                                                                                                    | 31/12/2020                                                                                                 | Règlement DEMONCHA                                                                                                    | LIX                                                                                                    |                                                                                                    | 13.5                                                                                                    | 0                                                                   |                                                                                             | -13 50 EUR                | 7                                                                                                    | 31/12/20                                                           | 20 51 |
| . ·                                                                                                    |                                                                                                    | A0000001                                                                                                    | BA                                                                                                    | 31/12/2020                                                                                                 | Règlement DEMONCHA                                                                                                    | LIX                                                                                                    |                                                                                                    | 4 500.0                                                                                                    | 10                                                                  |                                                                                             | \$ 500.00 EUR             | 10                                                                                                    | 7 31/12/20                                                         | 20 51 |
|                                                                                                    |                                                                                                    |                                                                                                    |                                                                                                    |                                                                                                    |                                                                                                    | 000000000000                                                                                                    | 11 0/7 01                                                                                                    |                                                                                                    |                                                                     |                                                                                             |                           |                                                                                                    | Y                                                                  |       |
| Cambria                                                                                                    | 16 ⊻ G                                                                                                    |                                                                                                    | 6+∂+ <br> ≣≣≣                                                                                                    | A 45 I                                                                                                    | • 🔢 •   ↑↓ ⊉↓ ≩↓<br>≭ ≚   💀 • % 0!                                                                                                    | ⊽∣⊒ ∥ ⊠∣Ω<br>0 Σ∣Ω⊈.02∣≊                                                                                                    | :• ♣  ▷ I Щ<br>⊆ I ⊞ • ☶ • ☑ •                                                                                                    | 😫 • 🔄   🖒                                                                                                    |                                                                     |                                                                                             |                           |                                                                                                    |                                                                    |       |
| Cambria                                                                                                    | $\begin{array}{c c} \hline & \blacksquare & \blacksquare & \blacksquare & \blacksquare & \blacksquare \\ \hline & 16 & \blacksquare & \blacksquare & \blacksquare & \blacksquare \\ \hline & f_X & \Sigma & \bullet & = & Multi & \blacksquare \\ \end{array}$                                                                                                    | per (Ctrl+X)<br>SAC                                                                                                    | ) 5·∂· <br> ≣≣≣                                                                                                    | A 49   ∰ •                                                                                                 | • ∰ •   ↑↓ ∄↓ ≩↓<br>業 ≚   ⋒ • % 0!                                                                                                    | ΩΙΩ II ΣΙΩ<br>ΣΙΩΩ,ΩΩΙΞ                                                                                                    | ·♣┍∎∎<br>≝।⊞∙≕∙ℤ∙                                                                                                    | i≊ • 🔤   t2<br>•   i∰ •                                                                                                    |                                                                     |                                                                                             |                           |                                                                                                    | -                                                                  |       |
| Cambria V<br>A1 V<br>A1 Aidez-nous à amé                                                                                                    | $16 \lor G$ $f_{X} \Sigma - = Multi C$ Horer LibreOffice !                                                                                                    | aper (Ctrl+X)                                                                                                    | ) 5·∂· <br> ≣≣≣]                                                                                                    | A 45 I ■<br>= =   = -                                                                                      | • ∰ •   ↑↓ ⊉↓ ≩↓<br>業 ≚   💀 • % 0!                                                                                                    | ∇Ι⊒ ιι ⊠ΙΩ<br>ΣΙΩΩ,02ΙΞ                                                                                                    | .•♣, ,                                                                                                    | ≅ • ⊡   c8<br>  ■ •                                                                                                    |                                                                     |                                                                                             |                           | Participer                                                                                                    | • :                                                                |       |
| A1 V<br>Aidez-nous à amé                                                                                                    | $\begin{array}{c c} \hline & \hline & \hline \\ \hline & \hline \\ \hline & \hline \\ \hline & \hline \\ \hline \\$                                                                                                    | iper (Ctrl+X)<br>S A C                                                                                                    | 6•∂• <br> ≣≣≣≣                                                                                                    | A 45 I II +                                                                                                | • ∰ •   ↑↓ ⊉↓ ≩↓<br>** (⊉) (⊕ • % 0)                                                                                                    | Ω   <b>⊠   I       </b> Ω<br><u>Ξ</u>   <u>Q</u> 0, <u>Q</u> 0   <b>□</b> 0                                                                                                    | ·•♣, ,                                                                                                    | <ul> <li>○</li> <li>○</li> <li>○</li> <li>○</li> </ul>                                                                                                    | P                                                                   | Q                                                                                           | R                         | Participer >                                                                                                    | • ::<br>• E                                                        |       |
| A1 V<br>A1 V<br>A1 V<br>A1 V<br>Aidez-nous à amé                                                                                                    | $\begin{array}{c c} \hline & \hline & \hline \\ \hline & \hline \\ 16 \hline & \hline \\ f_X \\ \hline \\ \hline \\ \hline \\ \hline \\ \hline \\ \hline \\ \hline \\ \hline \\ \hline \\ $                                                                                                    | Apper (Ctrl+X)<br>SAT                                                                                                    | ) (5・2・)<br>  画 画 画                                                                                                    | A A 1 I I I I I I I I I I I I I I I I I                                                                    | • 闘 •   ↑↓ ⊉↓ ≩↓<br>★ 崖 💽 • % 0!                                                                                                    | Ω   Ω   Ω<br>Σ   Ω   Ω<br>Ω   Ω   Ω<br>Μ                                                                                                    | · ♣  ■ I Щ<br>≝ I ⊞ • ☶ • ☑ •                                                                                                    | <ul> <li>■ • □   t\$</li> <li>• ■ •</li> <li>• •</li> <li>• •</li> <li>•</li> <li>•</li> </ul>                                                                                                    | P                                                                   | Q                                                                                           | R                         | Participer >                                                                                                    |                                                                    |       |
| Cambria                                                                                                    | $\begin{array}{c c} \hline a & \hline a & \hline c \\ \hline 16 & \hline c \\ f_X & \Sigma & - \\ \hline \end{array} \\ \hline \begin{array}{c} \hline c \\ \hline c \\ c \\$                                                                                                    | Apper (Ctrl+X)<br>S A V S<br>Comptes                                                                                                    | ) (ち・み・)<br>  画 画 画                                                                                                    | A 45 I III →                                                                                               | • 闘 •   ↑↓ ⊉↓ ≩↓<br>* ≚   • • * 0                                                                                                    | ⊽ I ⊑ III ඞ I Ω<br>0 ₪ I (φ. φ) 1 Ξ<br>M                                                                                                    | · ♣  ■ I ▦<br>또 I ⊞ • ☴ • ☑ •                                                                                                    | ◎ • □   c8<br>  闘 •<br>  ●                                                                                                    | P                                                                   | Q                                                                                           | R                         | Participer >                                                                                                    |                                                                    |       |
| Image: Combring         Image: Combring           A1         Image: Combring           Image: Combring         Image: Combring           Image: Combring         Image: Combring                                                                                                    | $ \begin{array}{c c} \hline \\ \hline \\ \hline \\ \hline \\ \hline \\ \hline \\ \hline \\ \hline \\ \hline \\ \hline $                                                                                                    | k                                                                                                    |                                                                                                    | A 45 B                                                                                                    | - 闘 -   îl gl 31<br>≭ ≟] ₪ - % 0j                                                                                                    | Ω Ω Ω Ω Ω<br>Σ Ω,0,0,0                                                                                                    | • • • • □ □ ■ □ ■<br>雪   田 • 悪 • ☑<br>N                                                                                                    | <ul> <li>○</li> <li>○</li> <li>○</li> <li>○</li> </ul>                                                                                                    | P                                                                   | Q                                                                                           | R                         | Participer >                                                                                                    |                                                                    |       |
| Imm         Imm         Imm <td>Image: Constraint of the second second s</td> <td>in in it is a second second se</td> <td>▶   ら・♂・   <br/>  言 言 言    </td> <td>A 45 B</td> <td>• 闘 •   îl ĝi ≩i<br/>* ≌] ₪ • % 0</td> <td>□     □     □     □     □     □     □     □     □     □     □     □     □     □     □     □     □     □     □     □     □     □     □     □     □     □     □     □     □     □     □     □     □     □     □     □     □     □     □     □     □     □     □     □     □     □     □     □     □     □     □     □     □     □     □     □     □     □     □     □     □     □     □     □     □     □     □     □     □     □     □     □     □     □     □     □     □     □     □     □     □     □     □     □     □     □     □     □     □     □     □     □     □     □     □     □     □     □     □     □     □     □     □     □     □     □     □     □     □     □     □     □     □     □     □     □     □     □     □     □     □     □     □     □     □     □     □     □     □     □     □     □     □     □     □     □&lt;</td> <td>· • ⊕ □   ■   ■</td> <td><ul> <li>○</li> <li>○</li> <li>○</li> <li>O</li> <li>Reste dů</li> </ul></td> <td>P</td> <td>Q</td> <td>R</td> <td>Participer &gt;</td> <td>• :<br/>• :<br/>• :<br/>• :<br/>• :<br/>• :<br/>• :<br/>• :<br/>• :<br/>• :</td> <td></td> | Image: Constraint of the second second s | in in it is a second second se                                                                                                    | ▶   ら・♂・   <br>  言 言 言                                                                                                    | A 45 B                                                                                                    | • 闘 •   îl ĝi ≩i<br>* ≌] ₪ • % 0                                                                                                    | □     □     □     □     □     □     □     □     □     □     □     □     □     □     □     □     □     □     □     □     □     □     □     □     □     □     □     □     □     □     □     □     □     □     □     □     □     □     □     □     □     □     □     □     □     □     □     □     □     □     □     □     □     □     □     □     □     □     □     □     □     □     □     □     □     □     □     □     □     □     □     □     □     □     □     □     □     □     □     □     □     □     □     □     □     □     □     □     □     □     □     □     □     □     □     □     □     □     □     □     □     □     □     □     □     □     □     □     □     □     □     □     □     □     □     □     □     □     □     □     □     □     □     □     □     □     □     □     □     □     □     □     □     □     □     □<                                                                                                    | · • ⊕ □   ■   ■                                                                                                    | <ul> <li>○</li> <li>○</li> <li>○</li> <li>O</li> <li>Reste dů</li> </ul>                                                                                                    | P                                                                   | Q                                                                                           | R                         | Participer >                                                                                                    | • :<br>• :<br>• :<br>• :<br>• :<br>• :<br>• :<br>• :<br>• :<br>• : |       |
| Imm         Imm         Imm <td><math display="block">f_{X} \geq - Multi o</math> <math display="block">f_{X} \geq - Multi o</math> <math display="block">f_{X} \geq - Multi o</math> <math display="block">J</math> <math display="block">J</math> <math display="block">J</math> <math display="block">J</math> <math display="block">J</math> <math display="block">J</math> <math display="block">J</math> <math display="block">J</math> <math display="block">J</math> <math display="block">J</math></td> <td>A per (Ctrl+X)<br/>Comptes<br/>K<br/>Date</td> <td>1 (5 + ∂ + 1)<br/>1 ≣ ≣ ≣ []<br/>Libellé</td> <td>A 49 III →</td> <td>* <u>₹</u> ⊡ • % 0i</td> <td>☆  国 山 図  Ω<br/>0 図 100 000 漫<br/>M<br/>Débit<br/>3000,00</td> <td>- ♀ □ ■ ■<br/>⊆ □ = + ≕ + ☑ +<br/>N<br/>Crédit<br/>7750,50</td> <td>■         •         •         •           ■         •         •         •           •         •         •         •           •         •         •         •           •         •         •         •           •         •         •         •           •         •         •         •           •         •         •         •           •         •         •         •           •         •         •         •           •         •         •         •           •         •         •         •         •</td> <td>P<br/>Montant<br/>0475</td> <td>Q<br/>Devise</td> <td>R<br/>Pièce</td> <td>Participer &gt;</td> <td>· · · · · · · · · · · · · · · · · · ·</td> <td></td>                                                                                                    | $f_{X} \geq - Multi o$ $f_{X} \geq - Multi o$ $f_{X} \geq - Multi o$ $J$ $J$ $J$ $J$ $J$ $J$ $J$ $J$ $J$ $J$                                                                                                    | A per (Ctrl+X)<br>Comptes<br>K<br>Date                                                                                                    | 1 (5 + ∂ + 1)<br>1 ≣ ≣ ≣ []<br>Libellé                                                                                                    | A 49 III →                                                                                                 | * <u>₹</u> ⊡ • % 0i                                                                                                    | ☆  国 山 図  Ω<br>0 図 100 000 漫<br>M<br>Débit<br>3000,00                                                                                                    | - ♀ □ ■ ■<br>⊆ □ = + ≕ + ☑ +<br>N<br>Crédit<br>7750,50                                                                                                    | ■         •         •         •           ■         •         •         •           •         •         •         •           •         •         •         •           •         •         •         •           •         •         •         •           •         •         •         •           •         •         •         •           •         •         •         •           •         •         •         •           •         •         •         •           •         •         •         •         •                                                                                                    | P<br>Montant<br>0475                                                | Q<br>Devise                                                                                 | R<br>Pièce                | Participer >                                                                                                    | · · · · · · · · · · · · · · · · · · ·                              |       |
| Im         Im         Im<                                                                                                    | Image: Control of the second second seco | Image: C(trl+X)           Image: C(trl+X)                                                                                                    | Libellé                                                                                                    |                                                                                                    | (國·미지 한 전)                                                                                                    | Image: Image: | • ⊕ □ ■ ■ ■<br>⊆ □ ■ • 悪 • ☑ •<br>Crédit<br>7750,5(<br>1500,00)                                                                                                    | Image: Non-International State         0           Non-International State         0           Rester dû         0           0         -113,50                                                                                                    | P<br>Montant<br>0 -475<br>-150                                      | Q<br>Devise<br>0,50<br>0,00 EUR                                                             | R<br>Pièce                | Participer >                                                                                                    | · · · · · · · · · · · · · · · · · · ·                              |       |
| Carbria         V           Carbria         V           A1         V           J Aidez-nous à amé         I           1         I           2         3           4         5           5         Compte           6         A0000001           8         A000001           9         A000001                                                                                                    | Image: Control of the second second seco | рег (сит+Х)<br>                                                                                                    | Libellé<br>O Règlement DEM<br>O Règlement DEM                                                                                                    |                                                                                                    | 월 • 11 월 ≩↓ 34<br>★ <u>₹</u> (5) • % 00                                                                                                    | Image: Image: | · · · · · · · · · · · · · · · · · · ·                                                                                                    | <ul> <li>○</li> <li>○</li> <li>○</li> <li>Reste dů</li> <li>-113,5</li> <li>○</li> </ul>                                                                                                    | P<br>Montant<br>0 -475<br>-150<br>-150<br>-150                      | Q<br>Devise<br>),50<br>),00 EUR<br>3,50 EUR                                                 | Pièce                     | Participer 3<br>5<br>Date pièce<br>56 31/12/7<br>70 31/12/7<br>70 31/12/7                                                                                                    | • ::<br>• ::<br>• ::<br>• ::<br>• ::<br>• ::<br>• ::<br>• ::       |       |
| Image: The second second sec                                                                                                    | $\begin{array}{c c c c c c c c c c c c c c c c c c c $                                                                                                    | Date Date Date Date Date Date Date Date                                                                                                    | Libellé<br>O Règlement DEM<br>O Règlement DEM<br>O Règlement DEM<br>O Règlement DEM                                                                                                    |                                                                                                    | · [] · [ 나 우나 감나 감나<br>북 ( 말 ) · ~ % 0)                                                                                                    | Image: The second second se | • ⊕ □ ■ ■<br>■ ■ • ■ • ☑ •<br>N<br>Crédit<br>1500/0<br>1500/0<br>1500/0<br>0,00                                                                                                    | Image: Image: | P<br>Montant<br>0 -475<br>-150<br>-1<br>-450                        | Q<br>Devise<br>0,50<br>0,00 EUR<br>5,50 EUR<br>0,00 EUR<br>0,00 EUR                         | Pièce                     | Participer > > > > > > > > > > > > > > > > > > >                                                                                                    | • ::<br>• ::<br>• ::<br>• ::<br>• ::<br>• ::<br>• ::<br>• ::       |       |
| Image: Second second second                                                                                                    | $\begin{array}{c c c c c c c c c c c c c c c c c c c $                                                                                                    | K         Date           01/12/2020         31/12/2020           31/12/2020         31/12/2020           28/04/2020         28/04/2020                                                                                                    | Libellé<br>0 Règlement DEM<br>0 Règlement DEM<br>0 Règlement DEM<br>0 27/04/200 DEI                                                                                                    | A AS I III A                                                                                               | Image: Image: Image | Image: The second second se | • ⊕ □ ■ ■<br>■ ■ • ■ • □ • ■<br>N<br>Crédit<br>Crédit<br>Crédit<br>130,00<br>130,50<br>(50,00<br>10,00                                                                                                    | Image: Image: | P<br>Montant<br>0 -475<br>-150<br>-1<br>-450<br>                    | Q<br>Devise<br>550<br>0,00 EUR<br>5,00 EUR<br>5,00 EUR<br>5,00 EUR                          | Pièce                     | Participer > > Participer > > Date pièce 56 31/12/2 70 31/12/2 77 31/12/2 53 27/04/2 54 28/04/2                                                                                                    | <ul> <li></li></ul>                                                |       |
| Image: Second Second                                                                                                    | $\begin{array}{c c c c c c c c c c c c c c c c c c c $                                                                                                    | Date Date 07/12/202 07/12/202                                                                                                    | Libellé<br>Chéglement DEM<br>0 Règlement DEM<br>0 Règlement DEM<br>0 27/04/2020 DEI<br>0 28/04/2020 DEI<br>0                                                                                                    | L<br>IONCHAUX<br>IONCHAUX<br>IONCHAUX<br>MONCHAUX<br>MONCHAUX<br>THING                                     | HERRY (M)                                                                                                    | Image: Provide state         Image: Provide state         Image: P                                                                                                    | <ul> <li>• ⊕</li> <li>• ⊕</li> <li>• ⊕</li> <li>• ∅</li> <li>• ∅</li></ul> | B         •         □         C           Image: Constraint of the state of the state of the stat                                                      | P<br>0 -475<br>-15<br>-450<br>-1<br>-450<br>                        | Q<br>Devise<br>0,50<br>0,00 EUR<br>0,00 EUR<br>0,00 EUR<br>0,00 EUR                         | Pièce                     | Participer >> Participer >> Date pièce 56 31/12/2 70 31/12/2 77 31/12/2 73 327/04/2 55 07/12/2                                                                                                    | <                                                                  |       |
| Image: Second second second                                                                                                    | $\begin{array}{c c c c c c c c c c c c c c c c c c c $                                                                                                    | K           Date           31/12/2020           31/12/2020           22/04/2020           07/12/2020           07/12/2020           07/12/2020                                                                                                    | Libellé<br>0 Règlement DEM<br>0 Règlement DEM<br>0 Règlement DEM<br>0 27/04/2020 DEN<br>0 28/04/2020 DEN<br>0                                                                                                    | A A THE INCLASSING AND A A THE INCLASSING AND A A A THE INCLASSING AND A A A A A A A A A A A A A A A A A A | HERRY (M)<br>HERRY (M)                                                                                                    | Image: The second second se | <ul> <li>• ⊕</li> <li>• ⊕</li> <li>• ■</li> <li>• ■</li></ul> | Image: Image: | P<br>Montant<br>0 -475<br>-150<br>-1-1<br>-450<br>                  | Q<br>Devise<br>550<br>0,00 EUR<br>5,00 EUR<br>0,00 EUR<br>0,00 EUR<br>0,00 EUR              | Pièce                     | Participer ><br>Participer ><br>Date pièce<br>56 31/12/<br>70 31/12/<br>53 27/04/<br>53 27/04/<br>53 01/01/2<br>53 01/01/2<br>54 01/01/2<br>54 01/01/2<br>54 01/01/2<br>54 01/01/2<br>55 01/01/2<br>55 01 |                                                                    |       |
| Image: The second second sec                                                                                                    | $\begin{array}{c c} \hline & \hline & \hline \\ \hline & \hline \\ \hline & \hline \\ \hline \\ \hline \\ \hline \\$                                                                                                    | Date Date Date Date Date Date Date Date                                                                                                    | Libellé<br>Libellé<br>Réglement DEM<br>Réglement DEM<br>Réglement DEM<br>O Réglement DEM<br>O Réglement DEM<br>O Réglement DEM<br>D Réglement DEM                                                                                                    |                                                                                                    | • ∰ • (דע לע לע לע<br>*                                                                                                    | ◎ 2   0年 0名 注<br>0 2   0年 0名 注<br>M<br>Débit<br>3000,00                                                                                                    | <ul> <li>• ⊕</li> <li>• ⊕</li> <li>• ⊕</li> <li>• ⊕</li> <li>• ∅</li> <li>• ∅</li></ul> | Image: Image: | P<br>0 -475<br>-150<br>-450<br>-450<br>-1<br>-1<br>-2<br>-120       | Q<br>Devise<br>550<br>0,00 EUR<br>5,50 EUR<br>0,00 EUR<br>0,00 EUR<br>0,00 EUR<br>0,00 EUR  | Pièce<br>1<br>1           | Participer         2           S         S           Date pièce         S           56         31/12/2           70         31/12/2           35         27/04/2           54         28/04/2           55         07/12/2           53         01/01/2           54         29/04/2                                                                                                    |                                                                    |       |
| Image: Second second second                                                                                                    | $\begin{array}{c c c c c c c c c c c c c c c c c c c $                                                                                                    | рег (Сті-Х)<br>прег (Сті-Х)<br>сопртез<br>К<br>Ване<br>Ване<br>Ва | Libellé<br>Libellé<br>Réglement <u>DEM</u><br>Réglement <u>DEM</u><br>Drávozo <u>DE</u><br>0<br>0<br>0<br>0<br>0 0 0 0 0 0 0 0 0 0 0 0 0 0 0                                                                                                     |                                                                                                    | Image: Image: Image | Image: Provide state         Image: Provide state         Image: P                                                                                                    | <ul> <li>• ⊕</li> <li>• ⊕</li> <li>• ⊕</li> <li>• ⊕</li> <li>• ⊕</li> <li>• ∅</li> <li>• ∅</li></ul> | B                                                                                                    | P<br>Montant<br>0 -475<br>-150<br>-1-1<br>-450<br>                  | Q<br>Devise<br>),50<br>0,00 EUR<br>),00 EUR<br>),00 EUR<br>),00 EUR<br>),00 EUR<br>),00 EUR | Pièce<br>1<br>1<br>1<br>2 | Participer > ><br>Date pièce<br>56 31/12/2<br>77 31/12/2<br>77 31/12/2<br>73 31/12/2<br>73 31/12/2<br>74 32/2<br>74 32/2<br>74 32/2<br>75 31/12/2<br>75 31/12/2 |                                                                    |       |
| Image: Second second second                                                                                                    | $\begin{array}{c c c c c c c c c c c c c c c c c c c $                                                                                                    | Comptes     Comptes     C                                                                                                    | Libellé Libellé Libellé GRèglement DEM GRèglement DEM GRèglement DEM GRèglement DEM GRèglement DEM GRèglement DEM GRèglement DEM GRèglement DEM GRèglement DEM Grèglement DEM Grèglement D |                                                                                                    | нЕRRY (M)<br>нЕRRY (M)<br>ансвоу /Ал                                                                                                    | Image: Image: | <ul> <li>         • ⊕ □ ■ ■         ■ ■         ■         ■</li></ul>                                                                                                    | Image: Image: | P<br>Montant<br>0 -475<br>-150<br>-130<br>-450<br>-11<br>-2<br>-120 | Q<br>Devise<br>0,50<br>0,00 EUR<br>0,00 EUR<br>0,00 EUR<br>0,00 EUR<br>0,00 EUR             | Pièce                     | Participer 3<br>5<br>5<br>5<br>5<br>5<br>5<br>5<br>5<br>5<br>5<br>5<br>5<br>5<br>5<br>5<br>5<br>5<br>5<br>5                                                                                                    |                                                                    |       |

INTERROGATION COMPTABLE EXERCICE

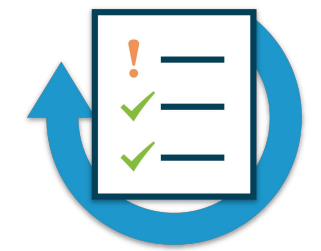

- Faire une interrogation comptable d'un adhérent
- Faire une interrogation comptable multi compte
- Faire une rupture par compte et par journal
- Consulter le journal d'OD depuis le 01/01/2020
- Modifier une écriture du journal OD
- Supprimer toutes les lignes d'une écriture

## **Editions légales**

### FORMATION MYCUMA COMPTA

**EDITIONS LEGALES** 

► Ecrans de lancement avec des filtres

Dates d'édition selon la période saisie de la balance mise à jour à la clôture

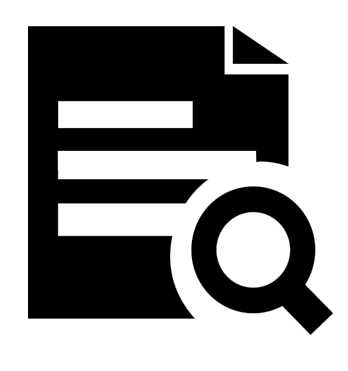

#### ▶ Plusieurs éditions sont prévues, accessible depuis le menu, comptabilité impression

#### Extrait de compte Bilan et compte de resultat Export bilan et compte de resultat (Excel) Eléments préparatoires à l'AG (excel) Bilan et compte de résultat - Format Standard Grand livre tiers Grand-livre Annexes légales Balance Guide de gestion Balance comparative N et N-1 Balance sur plan comptable paramétrable + Brouillard et journal Rapprochement bancaire Journal général Diaporama automatique PV aq + Tiers Bilan et compte de résultat Etat créances fournisseurs loi LME Délais de paiement tiers

## FORMATION<br/>MYCUMA COMPTAEDITIONS LEGALES<br/>BILAN ET COMPTES DE RESULTAT

| Image: Divalto - Cuma Test - Bilan et compte de resultat -       Image: Divalto - Cuma Test - Bilan et compte de resultat -         Fichier outils       Aide         Q Qt       Y       Image: Divalto - Cuma Test - Bilan et compte de resultat -         Exercices       Fichier paramètre         Début       Fin         Nom du fichier       Cafbitat                                                                                                    |                                     | Dossier196 7<br>Cuma Test<br>43 rue Sedaine<br>75011 PARIS 1 | 5-Resa2<br>Bilan A<br>Agrén                                                                                                    | Actif<br>Exercice : du 01<br>ment HCCA : 5903<br>Siret : 7328 | 1/01/2020 au 31/1<br>13<br>2932000074<br>2020 | 2/2020      | Page 1<br>le 20/12/2020<br>Aaroot |
|----------------------------------------------------------------------------------------------------|-------------------------------------|--------------------------------------------------------------|----------------------------------------------------------------------------------------------------|---------------------------------------------------------------|-----------------------------------------------|-------------|-----------------------------------|
| Exercice N 01/01/2020 31/12/2020                                                                                                    |                                     |                                                              | DILAN ACTI                                                                                                    | MONTANT BRUT                                                  | AMORT. ou PROV.                               | MONTANT NET | MONTANT NET                       |
|                                                                                                    |                                     | ACTIF IMMOBIL<br>Capital so<br>Immobilisa                    | ISE<br>xuscrit non appelé<br>ations incorporelles                                                                                                    |                                                               |                                               |             |                                   |
| Dossier196 75-Resa2 Compte de résultat Cuma Test 43 rue setaine 75011 PARIS 11 Compte DE RESULTAT DE L'EXERCICE                                                                                                    | 2/2020                              | Page 3<br>le 20/12/2020<br>Aaroot                            | <pre>"établissement<br/>a recherche et de développement<br/>ions, brevets, licences, marques, procédés,<br/>ls, droits et valeurs similaires<br/>immobilisations incorporelles<br/>et acomptes sur immobilisations incorporelles<br/>ions corporelles</pre> |                                                               |                                               |             |                                   |
| PRODUITS D'EXPLOITATION Production vendue et cédée Activité de services * Travaux de culture * Travaux inter cum * Travaux inter cum * Travaux int | 58 696,23<br>31 532,88<br>14 067,35 | 23 825,48<br>19 636,38<br>1 373,10                           | s<br>s<br>tions<br>ations techniques, matériels et outillages indus.<br>immobilisations corporelles<br>isations corporelles en cours<br>et acomptes sur immobilisations corporelles                                                                         | -271 037,98                                                   | 9 695,29                                      | -280 733,27 | -74 691,60                        |
| * Autres trainaux<br>Produits des activités annexes<br>* Mise à disposition du personnel<br>* Autres<br>Vente de marchandises dans la limite des 5% du CA<br>MONTANT NET DU CHEFRE D'AFFADRES<br>Production stockée                                                                                                    | 13 096,00<br>58 696,23              | 2 816,00<br>23 825,48                                        | ions financières (dont à moins d'un an)<br>pations à des organismes coopératifs agricoles<br>participations<br>s rattachées à des participations<br>titres immobilisés                                                                                      | 42,69                                                         |                                               | 42,69       | 42,69                             |
| Activité de services<br>Production immobilisée                                                                                                    |                                     |                                                              | immobilisations financières                                                                                                    |                                                               |                                               |             |                                   |
| Subventions d'exploitation<br>Reprises sur dépréciations, provisions (et amortissement), transferts de charges<br>« Reprises sur provisions<br>« Transfert de charges et remboursements d'assurances<br>Autres produits                                                                                                    |                                     |                                                              | TOTAL ACTIF JMMOBILISE                                                                                                    | -270 995,29                                                   | 9 695,29                                      | -280 690,58 | -74 648,91                        |
| TOTAL PRODUITS D'EXPLOITATION                                                                                                    | 58 696,23                           | 23 825,48                                                    |                                                                                                    |                                                               |                                               |             |                                   |
| Achats de matières consommables et emballages<br>* Lubrifiants, pièces détachées                                                                                                    | 3 598,50                            | 2 220,00<br>1 220,00                                         |                                                                                                    |                                                               |                                               |             |                                   |

#### **EDITIONS LEGALES** MYCUMA COMPTA **GRAND LIVRE ET GRAND LIVRE TIERS**

|                                |                    |             | Divalto - Cuma | Test - Edition Grand-livre - | _                                                                                                    |
|--------------------------------|--------------------|-------------|----------------|------------------------------|----------------------------------------------------------------------------------------------------|
| ichier Outik                   | ls Aide            |             |                |                              |                                                                                                    |
| Q* 🔂                           | 5 🖌 🔒              | ?           |                |                              |                                                                                                    |
| re de l'état Ec                | dition Grand-livre |             |                |                              |                                                                                                    |
|                                |                    |             | Période        |                              | Options                                                                                                    |
| exercice début                 | 01/01/2020         |             |                |                              | Détailler les collectifs                                                                                                    |
| Vériode du                     | 01/01/2020 au      | 31/12/2020  |                |                              | <ul> <li>Tri par nom</li> </ul>                                                                                                    |
|                                |                    |             |                |                              | Regroupement par collectif                                                                                                    |
|                                |                    |             | Sélections     |                              |                                                                                                    |
|                                |                    |             |                |                              | Imprimer les notes                                                                                                    |
| Comptes                        | 10000000           | Q à         | 79999999       | masque (                     | Imprimer un compte par page                                                                                                    |
|                                |                    | à           |                | masque                       | Imprimer un totai par mois                                                                                                    |
|                                |                    |             |                |                              |                                                                                                    |
|                                |                    | à           |                | masque                       | Réserver le dossier                                                                                                    |
| ournal                         |                    | à           | 222            | masque                       | Réserver le dossier                                                                                                    |
| ournal                         |                    | à           | 111            | masque masque masque masque  | Réserver le dossier                                                                                                    |
| ournal<br>Collectif<br>Devise  |                    | à<br>à<br>à | 222            | masque masque                | Réserver le dossier Filtres                                                                                                    |
| ournal<br>iollectif<br>Devise  |                    | à           | 222<br>222222  | masque masque masque         | City Comparison Control Control Contr |
| lournal<br>Collectif<br>Devise |                    | àà          | 222            | masque masque                | Réserver le dossier      Fitres      Type drécriture      ✓ Comptable      ✓ Extra-comptable                                                                                                    |
| iournal<br>Collectif<br>Devise |                    | à           | 222            | masque masque                | Réserver le dossier<br>Filtres<br>Type d'écriture<br>✓ Comptable<br>✓ Eura-comptable<br>Budget                                                                                                    |

FORMATION

| l                                                        |                              |                               |          | Grand livre tiers                       | _ <b>D</b> X                  |
|----------------------------------------------------------|------------------------------|-------------------------------|----------|-----------------------------------------|-------------------------------|
| Fichier Outils Ai                                        | de                           |                               |          |                                         |                               |
| २. २१   🗈   🐐                                            | ×   ?                        |                               |          |                                         |                               |
| Type de tiers Adhéren                                    | ts 🗸                         |                               |          |                                         |                               |
| Titre de l'état Grand lin                                | vre tiers                    |                               |          |                                         |                               |
|                                                          |                              | Période                       | e        |                                         | Options                       |
|                                                          | Exercice début<br>Période du | 01/01/2020                    | au (31/  | 12/2020                                 | Calculer le report            |
|                                                          |                              | Sélectio                      | ns       |                                         | Export CSV                    |
|                                                          | Filtre                       | de                            | â        | masque                                  | C amprimer en compre par page |
|                                                          | Comptes                      | A0000000 Q                    | CZZZZZZZ |                                         |                               |
|                                                          | Collectif                    |                               |          |                                         |                               |
| Ecritures<br>Non lettrées                                | Ecri                         | tures<br>) Non pointées       |          | Type d'écriture                         |                               |
| <ul> <li>Non lettrées (périod</li> </ul>                 | e) (                         | ) Pointées                    |          | Comptable et extra-comptable            |                               |
| <ul> <li>Lettrées</li> <li>Lettrées (période)</li> </ul> | (                            | Non pointées et pointée<br>au | 85       | Extra-comptable     Budget              |                               |
| Non lettrées et lettre                                   | ies -                        |                               |          | <ul> <li>Comptable et budget</li> </ul> |                               |
| au                                                       |                              |                               |          | O Budget et extra-comptable             |                               |

| 89               |                                       |                                             | 0                    | DivaltoViewer :   | Page 1/3 | 9 Fichier temp    | oraire ( | (Local - profil | )        |          |                |         | _ 0         |
|------------------|---------------------------------------|---------------------------------------------|----------------------|-------------------|----------|-------------------|----------|-----------------|----------|----------|----------------|---------|-------------|
| Pichier          | r Page Taille                         | (1) (1) (1) (1) (1) (1) (1) (1) (1) (1)     |                      |                   |          |                   |          |                 |          |          |                |         |             |
| Dos              | ssier 196                             | 75-Resa2 Cuma Test                          |                      | Edit              | ion      | Gran              | d        | livero          |          |          |                |         | page 1/3    |
| 43<br>750<br>Agr | rue Sedain<br>011 PARIS<br>rément HC0 | e<br>11<br>CA : 590313                      |                      | Ealt              | ion      | Gran              | ia-      | пуге            |          |          | 1              | e 20/   | 12/2020 22: |
| Pér              | riode                                 | du 01/01/2020 au 31/12/2020                 | Début exercice 0     | 1/01/2020         | Com      | ote de 1000       | 0000     |                 | à 79999  | 9999     | masque         |         |             |
|                  |                                       |                                             |                      | ,,                |          | de                |          |                 | à        |          | masque         |         |             |
| Ecr              | ritures o                             | comptables 🖌 extracomptables 🗸 bu           | daets A nouve        | aux 🗌             |          | de                |          |                 | à        |          | masque         |         |             |
| Ave              | ec détail de                          | s collectifs                                | EUR                  |                   | Colle    | ctif de           |          |                 | à zzzzzz | ZZ       | masque         |         |             |
|                  |                                       |                                             |                      |                   | Journ    | al de             |          |                 | à ZZZ    |          | Devise         |         |             |
| Jul              | l Ecritu                              | re Date Libellé                             | Pièce                | Contr             | epartie  | Mt2               | Anal.    | Lt.             |          | м        | ontant         |         |             |
|                  |                                       |                                             |                      |                   |          |                   |          |                 | Débit    |          | Crédit         |         | Solde       |
| 10               | 0110000                               | CS souscrit - non ap                        | pelé                 |                   | Report   | t                 |          |                 |          |          | 676.00         |         |             |
| 10               | 0110000                               | Total Compte                                |                      |                   |          |                   |          | Période         |          |          |                |         |             |
|                  |                                       |                                             |                      |                   |          |                   |          | Général         |          |          | 676,00         |         | 676,00      |
| 10               | 0121000                               | CS appelé, non vers                         | é - Assoc. coop.     |                   | Report   | t i               |          |                 |          |          | 9 801,89       |         |             |
| OD               |                                       | 570 01/01/2020 Erreur CS                    |                      |                   | 1013100  | 0                 |          |                 |          | 200,00   |                |         | 9 601,89 0  |
| VKS              | 5                                     | 453 21/04/2020 Souscription C.S. nº 16/     | 16.                  |                   | A000000  | 1                 |          |                 |          |          | /00,00         |         | 10 301,89 0 |
| VKS              | >                                     | 556 21/10/2020 Souschpilon C.S. Nº 2/5 - 1  | MOI01 273            | -                 | A000008  | 1                 |          |                 |          | 22.00    | 2 000,00       |         | 12 301,89 0 |
| 00               |                                       | 562 07/12/2020 Regement CS - A0000001       | 103                  | 5                 | 5121100  | 5                 |          |                 |          | 22,00    |                |         | 12 2/9,89 0 |
| VKS              |                                       | 565 07/12/2020 Souscription C.S. nº 287 - 1 | 9999 28              | 7                 | 4000004  | 1                 |          |                 |          | 11,00    | 20.00          |         | 12 277.89 ( |
| 111              |                                       |                                             | DivaltoViewer : Page | a 1/2 Fichier ter | moraire  | (Local - profil.) |          |                 |          |          | - 0            | X       | 12 307.89 0 |
| Taille           | Options Aide                          |                                             | Difutoriciter rings  | e ije nemerter    | nporane  | (cocar prom)      |          |                 |          |          |                |         | 7 807,89 0  |
| • •              | 4 🕨 🌒                                 | + - 🗂 🤿 🔋 🗷                                 |                      |                   |          |                   |          |                 |          |          |                | ^       | 7 794,39 0  |
| 96 75            | 5-Resa2                               | Cuma Test                                   | -                    |                   |          |                   |          |                 |          |          | page 1/        | 2       |             |
| edaine           |                                       |                                             | Gran                 | ivil bi           | e ti     | ers               |          |                 |          |          |                |         | 7 794,390   |
| t HCCA           | A : 590313                            |                                             |                      |                   |          |                   |          |                 |          | le       | 20/12/2020 22: | 44:5    |             |
| rcice le         | e 01/01,                              | /2020 Période                               | du 01/01/            | 2020 au           | 31/1     | 2/2020            |          |                 |          |          | en EUR         |         | 1 745,89 D  |
| ournal           | Date                                  | Libellé                                     | Pièce du tiers       | Pièce             | Règl.    | N° Chèque         | LP       | Dev.            | Débit    | Crédit   | Solde          | _       |             |
| A                | 45210000                              | Adhérents ture cessions                     |                      |                   |          | Penort            | eport    |                 | 992,81   |          | 256.81         | Dh      |             |
| VE 01            | 1/01/2020                             | Facture DEMONCHALIX                         |                      | 172               | C        | Report            |          |                 | 405.00   |          | 761.81         | Db      |             |
| VE2 01           | 1/01/2020                             |                                             |                      | 253               | C        |                   | AX       |                 | 1 200.00 |          | 1 961.81       | Db -    |             |
| BA 01            | 1/01/2020                             |                                             |                      | 253               | C        |                   | AX       |                 |          | 1 200,00 | 761,81         | Db      |             |
| BA 01            | 1/01/2020                             |                                             |                      |                   | С        |                   |          |                 |          | 100,00   | 661,81         | Db      |             |
| VE 01            | 1/01/2020                             | Facture DEMONCHAUX                          |                      | 259               | С        |                   |          |                 | 12,00    |          | 673,81         | Db      |             |
| VE 10            | 0/04/2020                             | Facture DEMONCHAUX                          |                      | 136               | С        |                   |          |                 | 135,00   |          | 808,81         | Db      |             |
| VE 10            | 0/04/2020                             | Facture DEMONCHAUX                          |                      | 137               | C        |                   |          |                 | 135,00   |          | 943,81         | Db      |             |
| VE 10            | 5/04/2020                             | Facture DEMONCHAUX                          |                      | 138               | C        |                   |          |                 | 135,00   |          | 1 306 84       | Db      |             |
| VE 20            | 0/04/2020                             | Facture DEMONCHAUX                          |                      | 154               | č        |                   | *2       |                 | 3 600.00 |          | 4 996 81       | Db      |             |
| BA 27            | 7/04/2020                             | 27/04/2020 DEMONCHAUX THIERR                |                      | 63                | C        |                   | *1       |                 | 0 000,00 | 6,00     | 4 990,81       | Db      |             |
| BA 28            | 8/04/2020                             | 28/04/2020 DEMONCHAUX THIERR                |                      | 64                | C        |                   | AS       |                 |          | 10,00    | 4 980,81       | Db      |             |
| BA 28            | 8/04/2020                             | 28/04/2020 DEMONCHAUX THIERR                |                      | 64                | C        |                   | AS       |                 |          | 3,50     | 4 977,31       | Db      |             |
| VE 30            | 0/04/2020                             | Facture DEMONCHAUX                          |                      | 131               | С        |                   |          |                 | 178,06   |          | 5 155,37       | Db      |             |
| VE 27            | 7/05/2020                             | Facture DEMONCHAUX                          |                      | 169               | С        |                   | AM       |                 | 360,00   |          | 5 515,37       | Db      |             |
| BA 20            | 0/06/2020                             |                                             |                      | 169               | C        |                   | AM       |                 |          | 360,00   | 5 155,37       | Db      |             |
| VE 27            | //06/2020                             | Facture DEMONCHAUX                          |                      | 178               | C        |                   |          |                 | 55,00    |          | 5 210,37       | Db      |             |
| VE 21            | 1/09/2020                             | Facture DEMONCHAUX                          |                      | 261               | C        |                   |          |                 | 720,00   |          | 5 930,37       | Db      |             |
| VE 21            | 1/13/2020                             | Facture DEMONCHAUX                          |                      | 260               | C        |                   |          |                 | 14,40    |          | 5 944,77       | Db      |             |
| VC 31<br>BA 31   | 1/12/2020                             | Padament DEMONCHAUX                         |                      | 181               | -        |                   | *2       |                 | 120,00   | 1 500 00 | 0 004,//       | Db      |             |
| BA 31            | 1/12/2020                             | Regement DEMONCHAUX                         |                      | 100               |          |                   | AV       |                 |          | 13 50    | 4 504,77       | Db      |             |
| 4                | 45310000                              | Adhérents tvx& cessions                     |                      | /0                |          | Total             | ~*       |                 | 7 744.27 | 3 193.00 | 4 551.27       | Db      |             |
|                  | 45620000                              | Assoc CS appelé, non versé                  |                      |                   |          | Report            |          |                 | 4 604,00 |          | 4 604,00       | Db      |             |
|                  |                                       |                                             |                      | 1.000             |          |                   |          |                 |          |          |                | - · · · |             |

#### FORMATION **EDITIONS LEGALES MYCUMA COMPTA BALANCE ET BALANCE COMPARATIVE N ET N-1**

27151000

28154100

Parts soc Banque CRCA

29154100 Provisions /dépréciation immo. corp

Total Classe 2

Amo. materiels agri.

42,69

234 999,87

17 308,33

551 718.20

225 304,44

253 719, 15

|                                                   |                                                |                                       | Divalto - Cuma Te | est - Edition              | n balance -                                                                   |                                                                                            |
|---------------------------------------------------|------------------------------------------------|---------------------------------------|-------------------|----------------------------|-------------------------------------------------------------------------------|--------------------------------------------------------------------------------------------|
| Fichler Outils                                    | Aide                                           |                                       |                   |                            |                                                                               |                                                                                            |
| Q*   B8                                           | 5 ✓ 🔒 ?                                        |                                       |                   |                            |                                                                               |                                                                                            |
| tre de l'état Editio                              | in balance                                     |                                       |                   |                            |                                                                               |                                                                                            |
| Balance                                           |                                                |                                       | ériode            |                            |                                                                               | Filtres                                                                                    |
| Générale     Client     Fournisseur     Personnel | Balance périod<br>Exercice début<br>Période du | le courante<br>01/01/202<br>01/01/202 | 0 au 31/12/202    | 10                         | Type d'écriture<br>Comptable<br>Comptable et extra-compta.<br>Extra-comptable | <ul> <li>Budget</li> <li>Comptable et budget</li> <li>Budget et extra-comptable</li> </ul> |
|                                                   |                                                |                                       | Sélections        |                            |                                                                               | Options                                                                                    |
| Comptes                                           | 10000000                                       | Q à<br>à<br>à                         | 99999999          | masque<br>masque<br>masque |                                                                               | Niveau de détail<br>Totaux groupe et classe<br>Compte                                      |
| Journal<br>Collectif                              |                                                | à<br>à                                | 222               | masque<br>masque           |                                                                               | Classe                                                                                     |
| Devise                                            |                                                |                                       |                   |                            |                                                                               | Détail des comptes *sans devise                                                            |

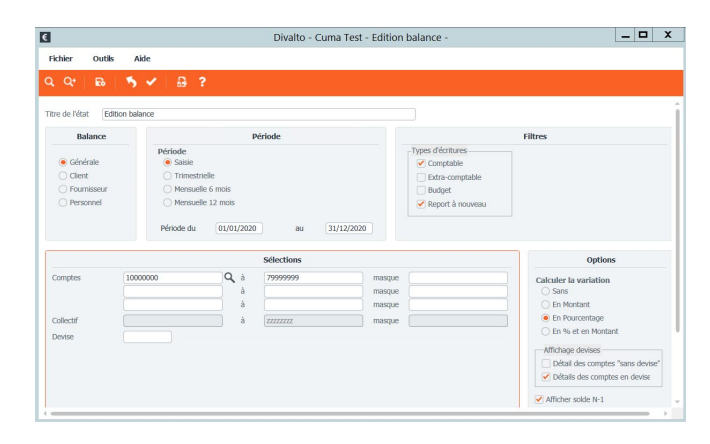

|                     |                                    | 16                     |                      |                         |                  |           | DivaltoView | ver : Page 1/4 Fichier | temporaire (Lo | ocal - profil ) |            |
|---------------------|------------------------------------|------------------------|----------------------|-------------------------|------------------|-----------|-------------|------------------------|----------------|-----------------|------------|
|                     |                                    | Fichier Page           | Taille Options Aide  |                         |                  |           |             |                        |                |                 |            |
|                     |                                    | i 😂 🖬 🖂 i i            | 4 🕨 e 🕨 🕘 🖻          | + - 🗆 🤿 🍵               | X                |           |             |                        |                |                 |            |
|                     |                                    |                        |                      |                         |                  |           |             |                        |                |                 |            |
|                     |                                    | Dossier 19             | 6 75-Resa2           | Cuma Test               |                  |           |             |                        |                | pag             | ge 1/4     |
|                     |                                    | 43 rue Sei<br>75011 PA | daine                |                         | Editi            | on b      | aland       | ce                     |                |                 |            |
|                     |                                    | Agrément               | HCCA : 590313        |                         |                  |           |             |                        | le             | 20/12/202       | 0 22:48:07 |
|                     |                                    | Balance (              | Générale Cou         | urante du               | 01/01/2020       | au 31/1   | 2/2020      | Compte de 100          | 00000 à 99     | 999999 masqu    | e          |
|                     |                                    |                        |                      |                         | Début exercit    | e 01/0    | 1/2020      | de                     | à              | masqu           | e          |
|                     |                                    | Ecritures              | Comptables et ext    | tra-comptables          |                  |           |             | Collectif de           | à 222          | zzzzz masqu     | e          |
|                     |                                    | Impression             | n de tous les comp   | tes                     | EUR              |           |             | Journal de             | à 222          |                 |            |
|                     |                                    |                        |                      |                         |                  |           |             | Devise                 |                |                 |            |
|                     |                                    |                        |                      |                         |                  |           | louvement   |                        |                | Solde           |            |
|                     |                                    | Compte                 | 1                    | Intitulé                | Report           | Débit     | Crédit      | Solde                  | Débit          | Crédit          | Solde      |
|                     |                                    |                        |                      |                         |                  |           |             |                        |                |                 |            |
|                     |                                    | 10110000               | CS souscrit - non ap | pelé                    | 676,00 Cr        |           |             |                        |                | 676,00          | -676,00    |
|                     |                                    | 10121000               | CS appelé, non vers  | sé - Assoc. coo         | 9 801,89 Cr      | 4 757,    | 0 2 750     | ,00 2 007,50           |                | 7 794,39        | -7 794,39  |
|                     |                                    | 10131000               | CS appelé, versé - A | Assoc. coop.            | 1 845,89 Db      | 1 320,    | 4 657       | ,50 -3 337,50          |                | 1 491,61        | -1 491,61  |
|                     |                                    | 10610000               | Réserve légale       |                         | 405,27 Cr        |           |             |                        |                | 405,27          | -405,27    |
|                     |                                    | 10621000               | Subv. d investissem  | ent                     | 2 897,30 Cr      |           |             | _                      |                | 2 897,30        | -2 897,30  |
| 8                   |                                    |                        | DivaltoView          | er : Page 1/2 Fichier 1 | emporaire (Local | profil )  |             | 0 -1 220 00            |                | 14 309 07       | 14 200 07  |
| Fichier Page        | Taile Options Aide                 | -                      |                      |                         |                  |           |             | -1330,00               | 71 226,55      | 14 300,07       | 71 226,55  |
| <b>₽</b> ∎ <b>₽</b> | 4 ) 4 ) 2 +                        | K                      |                      |                         |                  |           |             | -                      | 71 226,55      |                 | 71 226,55  |
|                     |                                    |                        |                      |                         |                  |           |             | 81 545,78              | 81 545,78      |                 | 81 545,78  |
| Etat                | ccii481.dhoi                       |                        |                      |                         |                  | Pag       | e 1         | 81 545,78              | 81 545,78      |                 | 81 545,78  |
|                     |                                    | Editio                 | n balanc             | e                       |                  |           | Aaroot      |                        | 1 859,48       |                 | 1 859,48   |
| Dossier             | 196 Cuma Test                      |                        |                      |                         | le 2             | 0/12/2020 | 22:49:51    | J I                    | 0,01           |                 | 0,01       |
|                     | 0//// / 0//0//2020                 | 24/42/2020             | Commete de 10000     | 000 1 700               |                  |           |             |                        | 3 146 84       |                 | 3 146 84   |
| Balance             | Generale du 01/01/2020 al          | 31/12/2020             | de                   | a 195                   | m                | asque     |             | 3 -377,63              | 5 140,04       | 377,63          | -377.63    |
| Ecritures           | Comptables et extra-comptables     |                        | de                   | à                       | m                | asque     |             | 3 -377.63              | 15 006.33      | 377.63          | 14 628.70  |
| Afficher s          | olde N-1                           |                        | conectir de          | a 222                   | 22222 m          | asque     |             | 3 79 838,15            | 167 778,66     | 14 685,70       | 153 092,96 |
|                     |                                    |                        | Devise               |                         |                  |           |             |                        |                |                 |            |
| Compte              | Intituló                           | Déhit                  | Crédit               | Solda                   | Soldo N-1        | v         | riation     |                        |                |                 |            |
| compte              | Include                            | Debr                   | creak                | 50142                   | Joine II I       |           | (%)         |                        |                |                 |            |
| 10110000            | CS souscrit - non appelé           |                        | 676.00               | -676.00                 | 0                |           |             |                        |                |                 |            |
| 10121000            | CS appelé, non versé - Assoc. coop | 4 757,50               | 7 407,89             | -2 650,39               | -4 690           | ,00       | 43,56       |                        |                |                 |            |
| 10131000            | CS appelé, versé - Assoc. coop.    | 1 320,00               | 7 903,61             | -6 583,61               | 2 420            | ,00       | -372,05     |                        |                |                 |            |
| 10610000            | Réserve légale                     |                        | 405,27               | -405,23                 | 7                |           |             |                        |                |                 |            |
| 10621000            | Subv. d'investissement             |                        | 2 897,30             | -2 897,30               | 0                |           |             |                        |                |                 |            |
| 10680000            | Autres réserves                    |                        | 2 371,80             | -2 371,80               |                  |           |             |                        |                |                 |            |
| 12900000            | Resultat l'exercice (perte)        | 72 554,85              |                      | 72 554,85               | 5 71 890         | ,70       | 0,92        |                        |                |                 |            |
| 13900000            | Supv. Inscrites / cpte resultat    | 81 545,78              |                      | 81 545,78               | 1.050            | 40        |             |                        |                |                 |            |
| 16413000            | Emprunts crca of                   | 1 859,48               | 0.01                 | 1 859,48                | 1 85             | ,40       |             |                        |                |                 |            |
| 16423000            | Emprunts Banque 2 mt It            | 3 146 84               | 0,01                 | 3 146 84                | 3 14             | .84       |             |                        |                |                 |            |
| 16884000            | Sur emprunts auprès étab. crédit   | 5 140,04               | 377.63               | -377.63                 | 3                |           |             |                        |                |                 |            |
|                     | Total Classe 1                     | 165 184,45             | 22 039,51            | 143 144,94              | 74 621           | ,02       | 91,83       |                        |                |                 |            |
| 21541000            | Materiels agri.                    | 28 372.02              | 299 410.00           | -271 037,98             | 8                |           |             |                        |                |                 |            |

42,69

-74 691,67

-17 308,33

-92 000.00

87,02

-223.91

-9 695,43

-17 308,33

-297 999.05

## Edition des impayés à payer

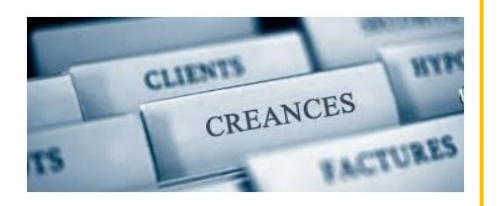

▶ Deux menus dédiés sont accessibles dans le module règlement

| Achat-Vente  | > | Tables et Paramétrages                          | > |
|--------------|---|-------------------------------------------------|---|
| Animation    | > | Liste des factures impayées                     |   |
| Trésorier    | > | Liste des factures impayées [OLD]               |   |
| Comptabilité | > | Liste des factures à payer (fournisseurs) [OLD] |   |
| Règlement    | > | Liste des factures fournisseur à payer          |   |
| Paie         | > | Encaissement Adhérents / Clients                | > |

➤ On peut filtrer sur l'adhérent / client ou fournisseur

➤ Plusieurs modes d'affichage sont disponibles

➤ Plusieurs filtres sont disponibles par code tiers, par date

|                            |                                            | Divalto - C                             | uma Test - Liste des factures i         | mpayées -                  | _ 0 |
|----------------------------|--------------------------------------------|-----------------------------------------|-----------------------------------------|----------------------------|-----|
| Fichier Outils Aide        | e                                          |                                         |                                         |                            |     |
| • Q 🖪 🐴                    | 1 ?                                        |                                         |                                         |                            |     |
|                            |                                            |                                         |                                         |                            |     |
| SELECTION OPTIONS          |                                            |                                         |                                         |                            |     |
| une de tiere               | Tri das facturas par                       | Tune de couscription                    | Tuno do facturos                        |                            |     |
| Adhárante / Cliante        | Tiors / NR do facturo                      | Adhérent                                | Travally                                |                            |     |
| Fournisseurs               | Tiers / Date                               | Non adhérent                            | Annel de CS                             |                            |     |
| Ordanisodalo               | Date / Tiers                               | Autre                                   | Remb. et transfert CS                   |                            |     |
|                            | O ballo / Holo                             |                                         |                                         |                            |     |
|                            |                                            |                                         |                                         | Paramètres                 |     |
| Afficher en tableau avant  | impression                                 | Calcul                                  | du capital social                       | Mode "Cotisation"          |     |
| Présentation détaillée     |                                            | ✓ Affiche                               | r les acomptes                          |                            |     |
| Détail de la vente (lignes | de mouvements et d'écritures)              | Calcul                                  | de la TVA sur les acompte               |                            |     |
| Mode "Historique" (affich  | e tout que le solde soit à zéro, donc impa | yé, ou non) 📃 Tri des                   | tiers par nom                           |                            |     |
|                            |                                            |                                         |                                         |                            |     |
|                            |                                            |                                         |                                         | Factures                   |     |
| Date de facture du         | 01/01/1900 au 31/12/20                     | 20 31                                   | Impayés à ér                            | héance avant le 31/12/9999 |     |
| Effets (règlements) du     | 01/01/1900 au 31/12/20                     | 20                                      | Mode "à r                               | ate dans le passé"         |     |
| Référence                  |                                            | 4 7777777777777777777777777777777777777 | Type de règi                            | ment à                     |     |
|                            |                                            | a (minimu                               | .,,,,,,,,,,,,,,,,,,,,,,,,,,,,,,,,,,,,,, |                            |     |
|                            |                                            |                                         |                                         | Tiers                      |     |
|                            |                                            | Comment                                 | masque                                  |                            |     |
| Code tiers                 | A0000000 à                                 | Cumu                                    |                                         |                            |     |
| Code tiers                 | A0000000 à                                 | Cuuuu                                   |                                         |                            |     |
| Code tiers                 | A0000000 à                                 | Cuuu                                    |                                         |                            |     |
| Code tiers                 | A0000000 à                                 |                                         |                                         |                            |     |
| Code tiers<br>Département  | A0000000 à                                 |                                         |                                         |                            |     |
| Code tiers<br>Département  | A0000000 à                                 |                                         |                                         | Impression                 |     |
| Code tiers<br>Département  | A000000 à                                  |                                         |                                         | Impression                 |     |

#### EDITION DES IMPAYES A PAYER LISTE DES FACTURES

➤ On retrouve l'effet d'origine lié à la facture si celle-ci n'est pas réglée

➤ Si des paiements partiels ont eu lieu, on peut retracer l'historique

➤ Le mode « Historique » permet d'afficher les factures payées

➡ L'onglet « Option » de l' écran de sélection permet de régler les tranches de nombre de jours de retard.

| D          |                  |              |            |            | Divalt               | o - Cuma 1 | Fest - Liste de                            | es factures im       | payées -                                |                 |           |            |         |         |        |         |           | _         | . 0 ×    | :   |
|------------|------------------|--------------|------------|------------|----------------------|------------|--------------------------------------------|----------------------|-----------------------------------------|-----------------|-----------|------------|---------|---------|--------|---------|-----------|-----------|----------|-----|
| Fichier    | Edition          | Outils       | Aide       | · · ·      |                      | en 10 ±0   |                                            |                      | - <b>-</b> -                            | 2               |           |            |         |         |        |         |           |           |          |     |
| 44 41      |                  | φ ¢          | • • •      |            | 👬 🗹 Export Tab       | eur 💽      | Haguer paye 🥲                              | Generer un arrei     | <b>ع ر</b> ا                            | 1.5             |           |            |         |         |        |         |           |           |          |     |
| 0          |                  |              |            |            |                      |            |                                            |                      | Sélection                               |                 |           |            |         |         |        |         |           |           |          |     |
| Type de    | e tiers          |              |            |            |                      |            |                                            | Impa                 | yés à échéance a                        | want le 31/1    | 2/9999    |            |         |         |        |         |           |           |          |     |
| (e) Ad     | dhérents / Clier | nts () Fo    | urnisseurs |            |                      |            |                                            |                      | Mode "à d                               | late dans le pa | issé"     |            |         |         |        |         |           |           |          |     |
| Code tier  | rs               | A0000000     |            | à          | CZZZZZZZZ            | Pré        | sentation détaillée                        | e<br>                | an an all é antina an a                 |                 |           |            |         |         |        |         |           |           |          |     |
| Date de f  | facture du       | 01/01/1900   | 2          | au         | 31/12/2020           | Mo         | ali de la vente (liç<br>de "Historique" (a | ffiche tout que le : | ils et d'echtures,<br>iolde soit à zéro | donc impavé     | ou non)   |            |         |         |        |         |           |           |          |     |
| Effets (rè | èglements) du    | 01/01/1900   | 0          | au         | 31/12/2020           |            | ae matorique (a                            | indie tout que le l  | onde oute a coroy                       | done impaye,    | ounony    |            |         |         |        |         |           |           |          |     |
| •• x       |                  |              | Type fact. | Code tiers | Nom / Prénom         | Pièce no   | Date                                       | Montant              | Payé                                    | Réglé le        | A payer   | Echéance   | TVA 20% | Mt. 20% | HT 20% | TVA 10% | 4t. 10% H | IT 10% TV | /A 0% HT | ۵   |
|            |                  | Effet 100    |            | A0000001   | M DEMONCHAUX THIERRY | 52         | 31/12/2019                                 |                      |                                         |                 | -2 700,00 | 31/01/2020 |         |         |        |         |           |           |          | ^   |
|            | ⊡ Tr             | ansac 18     |            | A0000001   | M DEMONCHAUX THIER   | 52         | 31/12/2019                                 |                      |                                         |                 | 0,00      |            |         |         |        |         |           |           |          | . 0 |
|            |                  | Effet 101    |            | A0000001   | M DEMONCHAUX THIERRY | 52         | 31/12/2019                                 |                      | -2 700,00                               | 31/12/2019      | 2 700,00  |            |         |         |        |         |           |           |          |     |
|            | 🗉 🛸 Fac          | ture 53      | Travaux    | A0000001   | M DEMONCHAUX THIER   | 53         | 01/05/2019                                 | 60,00                |                                         |                 | 60,00     | 01/06/2019 | Enc.    | 10,00   | 50,00  |         |           |           |          |     |
|            | 😑 Vente          | 53           |            | A0000001   | M DEMONCHAUX THIERRY | 53         | 01/05/2019                                 | 60,00                |                                         |                 | 0,00      |            |         |         |        |         |           |           |          |     |
|            | - M              | ouvements    |            | A0000001   | M DEMONCHAUX THIER   | 53         | 01/05/2019                                 |                      |                                         |                 | 0,00      |            |         |         |        |         |           |           |          |     |
|            |                  | Art. blabla  |            | A0000001   | M DEMONCHAUX THIERRY | 53         | 01/05/2019                                 |                      |                                         |                 | 0,00      |            |         |         |        |         |           |           |          |     |
|            | E EC             | riture VE    |            | A0000001   | M DEMONCHAUX THIER   | 53         | 01/05/2019                                 |                      |                                         |                 | 0,00      |            |         |         |        |         |           |           |          |     |
|            |                  | Ligne 1-7061 |            | A0000001   | M DEMONCHAUX THIERRY | 53         | 01/05/2019                                 |                      |                                         |                 | 0,00      |            |         |         |        |         |           |           |          |     |
|            |                  | Ligne 2-4457 |            | A0000001   | M DEMONCHAUX THIERRY | 53         | 01/05/2019                                 |                      |                                         |                 | 0,00      |            |         |         |        |         |           |           |          |     |
|            |                  | Ligne 3-A000 |            | A0000001   | M DEMONCHAUX THIERRY | 53         | 01/05/2019                                 |                      |                                         |                 | 0,00      |            |         |         |        |         |           |           |          |     |
|            | 😑 Palem          | nents 53     |            | A0000001   | M DEMONCHAUX THIERRY | 53         | 01/05/2019                                 | 60,00                |                                         |                 | 0,00      |            |         |         |        |         |           |           |          |     |
|            | 🖃 Tr             | ansac 31     |            | A0000001   | M DEMONCHAUX THIER   | 53         | 01/05/2019                                 |                      |                                         |                 | 0,00      |            |         |         |        |         |           |           |          |     |
|            |                  | Effet 124    |            | A0000001   | M DEMONCHAUX THIERRY | 53         | 01/05/2019                                 |                      |                                         |                 | 60,00     | 01/06/2019 |         |         |        |         |           |           |          |     |
|            | 🗉 🛸 Avo          | oir 55       | Travaux    | A0000001   | M DEMONCHAUX THIER   | 55         | 31/12/2019                                 | -111,60              |                                         |                 | -111,60   | 31/01/2020 | Enc.    | -18,60  | -93,00 |         |           |           |          |     |
|            | 😑 Vente          | 55           |            | A0000001   | M DEMONCHAUX THIERRY | 55         | 31/12/2019                                 | -111,60              |                                         |                 | 0,00      |            |         |         |        |         |           |           |          |     |
|            | - M              | ouvements    |            | A0000001   | M DEMONCHAUX THIER   | 55         | 31/12/2019                                 |                      |                                         |                 | 0,00      |            |         |         |        |         |           |           |          |     |
|            |                  | Art. ACPT19  |            | A0000001   | M DEMONCHAUX THIERRY | 55         | 31/12/2019                                 |                      |                                         |                 | 0,00      |            |         |         |        |         |           |           |          |     |
|            |                  | Art. CHA01   |            | A0000001   | M DEMONCHAUX THIERRY | 55         | 31/12/2019                                 |                      |                                         |                 | 0,00      |            |         |         |        |         |           |           |          |     |
|            | ⊡ Ec             | riture VE    |            | A0000001   | M DEMONCHAUX THIER   | 55         | 31/12/2019                                 |                      |                                         |                 | 0,00      |            |         |         |        |         |           |           |          |     |
|            |                  | Ligne 1-7061 |            | A0000001   | M DEMONCHAUX THIERRY | 55         | 31/12/2019                                 |                      |                                         |                 | 0,00      |            |         |         |        |         |           |           |          |     |

## FORMATIONEDITION DES IMPAYES A PAYERMYCUMA COMPTABALANCE AGEE

➤ L'onglet « Option » de l' écran de sélection permet de régler les tranches de nombre de retard, en line avec les 4 colonnes de la balance âgée

| SELECTION | OPTIONS   |                      |          |            |
|-----------|-----------|----------------------|----------|------------|
|           |           |                      |          |            |
|           | En-tête d | e colonn             | ies      |            |
| Interva   | En-tête d | e colonr             | ies<br>- | 365        |
| Interva   | En-tête d | e colonr<br>0<br>365 | -<br>-   | 365<br>730 |

| retard | Tranche x | Tranche 999/~ | Tranche 730/999 | Tranche 365/730 | Tranche 0/365 | Lib. Etat      | Etat | Mt. effet |
|--------|-----------|---------------|-----------------|-----------------|---------------|----------------|------|-----------|
|        | -948,00   | 14 584,96     |                 | 31 461,58       | -77 061,52    |                |      |           |
|        | -948,00   |               |                 |                 | -39 761,54    |                |      |           |
|        |           | 983,31        |                 | 15 764,65       | -8 215,54     |                |      |           |
|        |           | -2 897,41     |                 | 5 000,00        | -15 350,98    |                |      |           |
|        |           | -4 131,98     |                 |                 | -14 208,34    |                |      |           |
| 2515   |           | -370,88       |                 |                 |               |                |      |           |
| 1754   |           | -3 761,10     |                 |                 |               |                |      |           |
| 341    |           |               |                 |                 | -14 208,34    |                |      |           |
|        |           | 1 196,68      |                 | 3 925,45        |               |                |      |           |
| 2150   |           | 1 193,71      |                 |                 |               |                |      |           |
|        |           |               |                 |                 |               | Chèque attendu | C10  | 1193,71   |
| 2091   |           | 247,82        |                 |                 |               |                |      |           |
|        |           |               |                 |                 |               | Chèque attendu | C10  | 247,82    |
| 1796   |           | 725,18        |                 |                 |               |                |      |           |
| 1642   |           | 172,37        |                 |                 |               |                |      |           |
| 1754   |           | -1 142,40     |                 |                 |               |                |      |           |
| 381    |           |               |                 | 785,09          |               |                |      |           |
| 378    |           |               |                 | 785,09          |               |                |      |           |
| 378    |           |               |                 | 785,09          |               |                |      |           |
| 378    |           |               |                 | 785,09          |               |                |      |           |
| 378    |           |               |                 | 785.09          |               |                |      |           |

## FORMATION<br/>MYCUMA COMPTAEDITION DES IMPAYES A PAYER<br/>LISTE DES FACTURES

Deux graphiques d'analyse sont proposés

1- Top 10 des plus gros retardataires (en montant uniquement)

2- Répartition par tranche de balance âgée

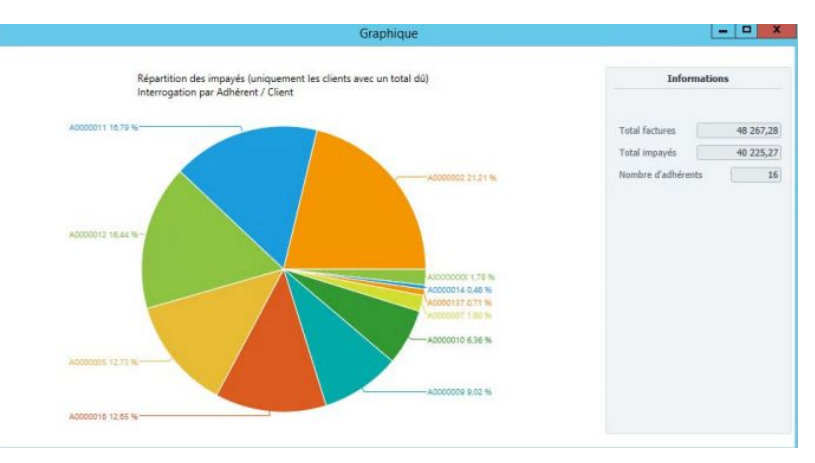

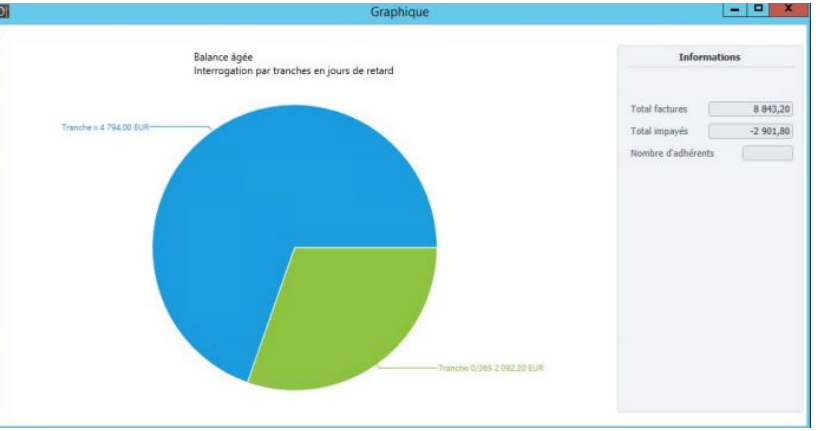

### Saisie des écritures

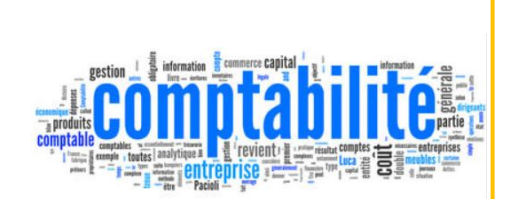

► La comptabilité en partie double

➤ Elle a une double caractéristique :

- Le fait générateur de l'inscription en comptabilité est la réalisation d'un acte de gestion par l'entreprise (achat, vente, paiement, etc..)
- L'inscription en comptabilité se traduit par une double ligne d'écriture (débit/crédit).

➡ Dans MyCuma Compta les saisies comptables doivent être effectuées dans les journaux adéquats :

- AC : les factures fournisseurs
- BA : mouvement de trésorerie (pas de TVA)
- OD : opérations diverses (pas de TVA)

- ► L'effet est le point d'entrée du processus règlement
- ➤ Chaque facture issue du module Achat/Vente ou du module Comptabilité est associée à un effet.
- ▶ Un effet est caractérisé par un état : 1 lettre et 2 chiffres
  - La lettre indique le mode de règlement :
  - C = Chèque
  - V = Virement
  - P = Prélèvement
  - E = Espèces
- ► Les chiffres indiquent la situation:
  - 10 = en attente
  - 30 = en portefeuille (pour encaissement différé)
  - 50 = remis en banque
  - Exemple : état C10 = chèque attendu
    - C50 = chèque remis en banque

➤ En-tête : affiche des champs différents selon le journal choisi

➤ Les lignes, il peut y avoir plusieurs lignes

➢ Pied donne le solde du compte

| Date       Compte       Libellé       Débit       Crédit       Axmatérie       Qté       Unité       N° Facture         L       01/01/2019       F0000DIV       ENTRAID ABT 2019+2020       1332,03       1       Aucun       513         1       01/01/2019       61800050       ENTRAID ABT 2019+2020       1332,03       1       Aucun       513         01/01/2019       4456050       TVA ENTRAID ABT 2019+2020       27,97       1       1       Aucun       513                                                                                                    | Fournisseur<br>Facture<br>Pièce du tiers<br>Montant TTC<br>Règlement<br>Echéance<br>Réference | 01/01<br>F0000<br>C<br>01/02<br>ENTR | /2019 Collect<br>DIV<br>1 360,00<br>Chèque<br>/2019 E<br>AID ABT 2019+20 | f 1 - Fournisseurs biens et s<br>FOURNISSEUR DIVERS<br>513 Modèle<br>EUR<br>Date de la pièce justificative | ervices hors immos (401) V |          |          | Axes       | Tiers Ach:<br>Tiers Règ<br>Téléphon<br>FOURNI<br>52000 | Tiers Div<br>at - Vente<br>lements<br>e<br>ISSEUR DIVER<br>CHAUMONT | alto Règlement<br>F0000DIV |    |
|----------------------------------------------------------------------------------------------------|-----------------------------------------------------------------------------------------------|--------------------------------------|--------------------------------------------------------------------------|----------------------------------------------------------------------------------------------------|----------------------------|----------|----------|------------|--------------------------------------------------------|---------------------------------------------------------------------|----------------------------|----|
| Image: Control poly of poly of the control poly of the control poly o | ÔØ:                                                                                           |                                      | Date                                                                     | Compte                                                                                                    | Libellé                    | Débit    | Crédit   | Axmatériel | Qté                                                    | Unité                                                               | Nº Facture                 | Pi |
| OLIVITY         OLIVITY         OLIVITY <t< td=""><td></td><td>-1</td><td>01/01/2019</td><td>F0000DIV</td><td>ENTRAID ABT 2019+2020</td><td>1 332 03</td><td>1 360,00</td><td>1</td><td></td><td>Aucun</td><td>513</td><td></td></t<>                                                                                                    |                                                                                               | -1                                   | 01/01/2019                                                               | F0000DIV                                                                                                   | ENTRAID ABT 2019+2020      | 1 332 03 | 1 360,00 | 1          |                                                        | Aucun                                                               | 513                        |    |
|                                                                                                    |                                                                                               | -12                                  | 01/01/2019                                                               | 44566050                                                                                                   | TVA ENTRAID ART 2019+2020  | 27.07    |          | -          |                                                        | Aucun                                                               | 512                        |    |
|                                                                                                    |                                                                                               |                                      |                                                                          |                                                                                                    |                            |          |          |            |                                                        |                                                                     |                            |    |

#### ➤ Masque du journal d'achat

| in 🕴 🖾         | 🛿 📴 🔂 🕂 🖌 🗶 📕 段 🔯 💩 δς Σ <sup>ο</sup> Solde Tva   Extourner   🖺 🎰 🖧 🖓 🚠 TVA Transt.   Ο, Ο. | 5 ✓ 2                                            |
|----------------|---------------------------------------------------------------------------------------------|--------------------------------------------------|
| Date           | 01/01/2019 Collectif 1 - Fournisseurs biens et services hors immos (401) 🗸                  | Tiers Divalto Règlement                          |
| Fournisseur    | F0000DTV FOURNISSEUR DIVERS                                                                 | Tiers Achat - Vente F0000DIV<br>Tiers Règlements |
| Pièce du tiers | Axes                                                                                        | Téléphone                                        |
| Montant TTC    | 1 360,00 EUR                                                                                | FOURNISSEUR DIVERS                               |
| Règlement      | C Chèque                                                                                    | 52000 CHAUMONT                                   |
| Echéance       | 01/02/2019 Date de la pièce justificative 01/01/2019                                        |                                                  |
| Réference      | ENTRAID ABT 2019+2020                                                                       |                                                  |

➤ Masque du journal de banque / opérations diverses

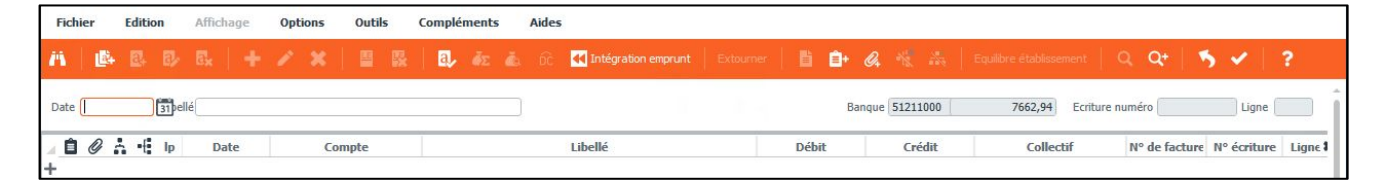

➢ Pour saisir une écriture simple, il faut saisir le compte et le montant

➤ Taper entrrée pour passer à la ligne suivante

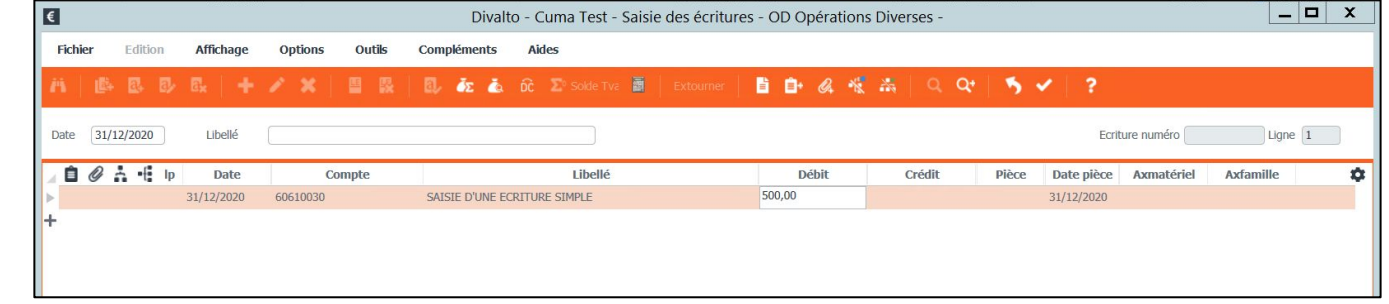

 Pour changer le sens du montant (crédit – débit ) appuyez sur

| Libellé | Débit  |  | Débit | Crédit |
|---------|--------|--|-------|--------|
|         | 500,00 |  |       | 500,00 |

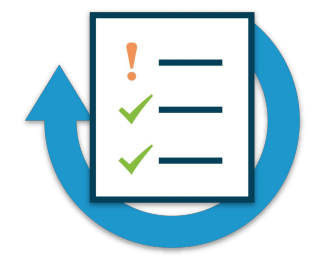

Ecriture simple : Saisissez une OD de régularisation

- Une erreur existe dans la compta sur les parts sociales versées
- Réalisez une OD du compte 10121 vers le compte 10131 d'un montant de 200 €
- Réalisez une interrogation comptable pour consulter votre écriture
- Modifiez l'écriture pour corriger à 100 €
- Supprimez l'écriture

➡ L'entête permet de saisir les informations indiquées sur la facture

➢ Possibilité de choisir un modèle d'écriture

➤ Le modèle d'écriture est paramétrable par journal

| 1 🕒 🕅          |      |            |                             | a, δε               |                                        | sumer 🔡 💼+        | Q4 11 |            | Q Q+       | 5 1       | ?          |                |    |
|----------------|------|------------|-----------------------------|---------------------|----------------------------------------|-------------------|-------|------------|------------|-----------|------------|----------------|----|
| Date           |      | 31 llectif | 1 - Fournisseurs biens et s | ervices hors immo   | os (401) 🗸                             |                   |       |            |            |           | Tiers Diva | alto Règlement |    |
|                |      |            | <b>_</b>                    |                     |                                        |                   |       |            |            | Tiers Ach | at - Vente |                |    |
| ournisseur     |      |            |                             |                     |                                        |                   |       |            |            | Tiers Rèo | lements    |                |    |
| Facture V      |      |            | Modele                      |                     |                                        |                   |       |            | Avec       | Téléphon  | e          |                |    |
| lièce du tiers |      |            | _                           | Maddla <sup>*</sup> | Liballá                                | Tumo do journ:    | *     |            | ANCS       |           |            |                |    |
| Iontant TTC    |      | EU         | R                           | ACH1                | Modèle d'achat TTC à 20 Débit          | Vente             | -     | AxMatériel |            |           |            |                |    |
| .èglement      |      |            |                             | ACH2                | Modèle d'achat TTC à 20 Encaissement   | Achat             | 1     | AxeFamille |            |           |            |                |    |
| chéance        |      | Date       | e de la pièce justificative | ACH9                | Modèle de saisie HT (20 et 10 Débit)   | Achat             |       |            |            |           |            |                |    |
| éference       |      |            |                             | ADH                 | Achat prestations adhérents            | Achat             |       |            |            |           |            |                |    |
|                |      |            |                             | ALIM                | Facture alimentation (20% et 10%)      | Achat             |       |            |            |           |            |                |    |
| ê @            | [ Ip | Date       | Compte                      | ASSUR               | Facture assurance sans TVA             | Achat             | bit   | Crédit     | Axmatériel | Qté       | Unité      | N° Facture     | Pi |
|                |      |            |                             | BQ                  | Frais bancaires sans TVA               | Trésorerie        |       |            |            |           |            |                |    |
|                |      |            |                             | BQTVA               | Frais bancaires avec TVA               | Achat             |       |            |            |           |            |                |    |
|                |      |            |                             | COTIS               | Cotisation FD ou AGC                   | Achat             |       |            |            |           |            |                |    |
|                |      |            |                             | CPTA                | Facture compta N-1 réalisée            | Vente             |       |            |            |           |            |                |    |
|                |      |            |                             | EDF                 | Facture electricité (20% et 10%)       | Achat             |       |            |            |           |            |                |    |
|                |      |            |                             | ENTMO               | Facture d'entretien avec main d'oeuvre | Achat             |       |            |            |           |            |                |    |
|                |      |            |                             | ENTP                | Facture d'entretien sans main d'oeuvre | Achat             |       |            |            |           |            |                |    |
|                |      |            |                             | ENTRAID             | Abonnement entraid                     | Achat             |       |            |            |           |            |                |    |
|                |      |            |                             | EXTCPTA             | Extourne estimation compta             | Opération diverse |       |            |            |           |            |                |    |
|                |      |            |                             | FRAIS-BQ            | FRAIS BANCAIRES                        | Achat             |       |            |            |           |            |                |    |
|                |      |            |                             | FUEL                | Facture de fuel                        | Achat             |       |            |            |           |            |                |    |
|                |      |            |                             | GSM                 | Facture tel portable (20% et 10%)      | Achat             |       |            |            |           |            |                |    |
|                |      |            |                             | IMMO                | Facture d'achats d'immos en France     | Achat             |       |            |            |           |            |                |    |
|                |      |            |                             | 011                 | PRESTATIONS IN PRAIN TOURS             | Marsha            |       |            |            |           |            |                |    |

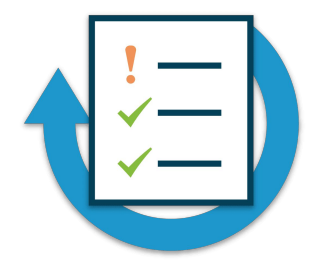

Ecritures

La Cuma a acheté un tracteur le 24/01/2019 de marque New Holland T6 pour un montant de 160 000 €, auprès du concessionnaire New Holland.

Saisissez en comptabilité (journal AC) la facture d'achat de ce nouveau matériel

Modèle d'écritures

Saisissez dans le journal d'achat à l'aide du modèle facture de fuel, une facture d'un montant de 1 000 € TTC

➤ Une fois la première ligne saisie, il faut taper Echap ensuite Entrée

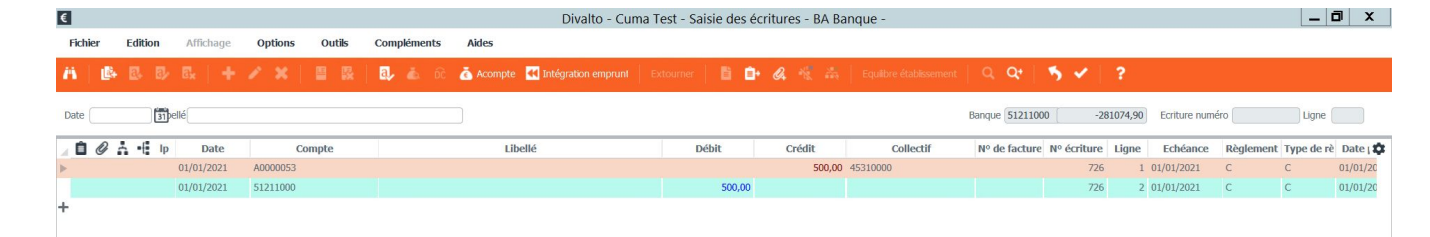

➤ Il faut au préalable que le compte de contrepartie soit renseigné dans le paramétrage du journal

| Journal                            | BA                       |                                                            | Sous-système                       |
|------------------------------------|--------------------------|------------------------------------------------------------|------------------------------------|
| Nom abrégé                         | BANQUE                   |                                                            |                                    |
| Intitulé                           | Banque                   |                                                            |                                    |
| Type de journal                    |                          | Masque de saisie                                           |                                    |
| <ul> <li>Achat</li> </ul>          |                          | <ul> <li>Opération diverse</li> </ul>                      |                                    |
| <ul> <li>Vente</li> </ul>          |                          | <ul> <li>Trésorerie</li> </ul>                             |                                    |
| <ul> <li>Trésorerie</li> </ul>     |                          | <ul> <li>Facture</li> </ul>                                |                                    |
| Opération dive                     | erse                     |                                                            |                                    |
| O Budget                           |                          | Pré-chargement des écritures                               |                                    |
| O Extra-comptat                    | sle                      | Aucun pré-chargement                                       |                                    |
| <ul> <li>Réservé centra</li> </ul> | alisation                | C Le dernier mois                                          |                                    |
| <ul> <li>A nouveau</li> </ul>      |                          | <ul> <li>Les n dernières écritures</li> <li>Nom</li> </ul> | bre d'écritures pré-chargées 0     |
| Libellé par défaut d               | es lignes d'écri         | ure                                                        |                                    |
|                                    |                          | Contrepartie                                               |                                    |
| Type de généra<br>O Aucun auto     | i <b>tion</b><br>matisme |                                                            |                                    |
| <ul> <li>Après chaqu</li> </ul>    | ue ligne saisie          | Compte de génération                                       | 51211000                           |
| A la fin d'ur                      | ne écriture              | Libellé par défaut de la ligne générée                     |                                    |
|                                    |                          | Codification                                               |                                    |
|                                    | lisable                  | Génération auto                                            | matique des ventilations de T.V.A. |
| <ul> <li>Journal centra</li> </ul> |                          |                                                            |                                    |

➤ Le type de pointage change selon le type de tiers saisi client ou fournisseur

➤ Pour faire le pointage il faut cliquer sur le bouton

Pointage Règlement

➡ L'écran règlement est pré-rempli seule la facture est à sélectionner

|                |                |                  |                                     |                    | Divalto - Cu      | ıma Test - Saisie de     | s écritures - BA Bai     | nque -                    |                         |                       |                | _ 0          |
|----------------|----------------|------------------|-------------------------------------|--------------------|-------------------|--------------------------|--------------------------|---------------------------|-------------------------|-----------------------|----------------|--------------|
| er Edition     | Affichage      | Options C        | Outils Compléments Ale              | les                |                   |                          |                          |                           |                         |                       |                |              |
| 6 B B          | Ex   + 🖌       | · × 🗉            | 1 🕵   🖪, 🏍 💩 🕅                      | 🗹 Pointage Règ     | lement 📓 🛛        | Extourner                | G. 18 24   5             | quilbre établissement 📔 🤇 | २. २१   🕉 🖌             | ?                     |                |              |
| 31/12/2020 Lib | ellé           |                  |                                     |                    |                   |                          |                          |                           | Banque (51211000 (      | 33042,99 Ecriture num | iéro [         | Ligne 1      |
| Ø – E lp       | Date           | Compl            | te                                  | Libellé            |                   | Débit                    | Crédit                   | Collectif                 | Nº de facture Nº écritu | re Ligne Echéance     | Règlement T    | ype de rè Da |
|                | 31/12/2020 A   | 0000001          | REGLEMENT                           |                    |                   |                          | 120,00                   | 45310000                  |                         | 1 31/12/2020          | c c            | 31/1         |
|                | €+             |                  |                                     |                    | Diva              | lto - Cuma Test - Pi     | éparation des règl       | ements -                  |                         |                       | _ 0            | x            |
|                | - Fichier F    | dition Or        | rtik Pointage Opératio              | ns Complén         | ents Aide         |                          | 1                        |                           |                         |                       |                |              |
|                | Trenter T      |                  | nus <u>r</u> omuge ope <u>r</u> udo | na <u>c</u> ompica | iento <u>M</u> ue |                          |                          |                           |                         |                       |                | _            |
|                | ↓2 ↓7 T        | C 🖉              | ●   🖁 🖁   🗹 🌢                       | 2 🗎 🗎 🔤            | # Q (             | २१   🍤 🖌   १             |                          |                           |                         |                       |                |              |
|                | Ecompte Diffé  | iranca da ràolam | ant Différence de change Onérat     | one divareae Dáá   | halonnamant I     | Pàolement divers Trop pr | rcu Ràclamant partiel    | Acompte                   |                         |                       |                |              |
|                | Liscompte Dire | rence de regien  | ient birerence de change operac     | UIS UIVEISES REE   | aneormenie i      | regionent divers Trop pe | rgu Regiernent partier i | compte                    |                         |                       |                |              |
|                | Sélection      | Filtres          |                                     |                    | Encaisse          | ments                    |                          |                           |                         |                       |                | î            |
|                | POINTC         | Pointage cli     | ent par Compta - Banque             |                    | Montant Factu     | ıré (                    | Date 31                  | /12/2020                  |                         |                       |                |              |
|                | Encaissement   | Client           | ✓ Centrale                          |                    | Nº Facture        |                          | Facture V                |                           |                         |                       |                |              |
|                | Client         | A0000001         | DEMONCHAUX                          | Collectif          |                   |                          | Montant                  | 120.00 EUR                |                         |                       |                |              |
|                |                |                  |                                     |                    |                   |                          |                          |                           | Collec                  | tif                   |                |              |
|                |                | 6 Emission       | Libellé état                        | Echéance           | Pièce             | Montant Devis            | e Montant en EUR         | Taux de change Eta        | Tiers                   | Centrale              | Collectif      | a            |
|                |                | 20/12/2011       | Chèque attendu                      | 20/01/2012         | 99990003          | -484,00 EUR              | -484,00                  | 1,00000000 C10            | A0000001                |                       | 45670000       | 45           |
|                |                | 01/01/2019       | Chèque attendu                      | 01/02/2019         | 50                | 120.00 EUR               | 120.00                   | 1.00000000 C10            | A0000001                |                       | 45310000       | 45           |
|                |                | 01/05/2019       | Chèque attendu                      | 01/06/2019         | 53                | 60,00 EUR                | 60,00                    | 1,00000000 C10            | A0000001                |                       | 45310000       | 45           |
|                | V              | 01/11/2019       | Acompte recu                        | 01/11/2019         |                   | -124,00 EUR              | -124.00                  | 1.00000000 WAR            | A0000001                |                       | 45310000       | 45           |
|                |                | 21/11/2019       | Chèque attendu                      | 21/12/2019         | 58                | -106.50 EUR              | -106.50                  | 1.00000000 C10            | A0000001                |                       | 45310000       | 45           |
|                |                | 21/11/2019       | Chèque attendu                      | 21/12/2019         | 60                | -106,50 EUR              | -106.50                  | 1,00000000 C10            | A0000001                |                       | 45310000       | 45 -         |
|                |                |                  |                                     |                    |                   |                          |                          |                           |                         |                       |                | >            |
|                |                |                  |                                     |                    |                   |                          |                          |                           |                         |                       |                |              |
|                |                |                  |                                     |                    |                   |                          |                          |                           |                         |                       |                |              |
|                |                |                  |                                     |                    |                   |                          |                          |                           |                         |                       | Soldes écritur | P            |
|                |                |                  |                                     |                    |                   |                          |                          |                           |                         |                       |                | -            |
|                |                |                  |                                     |                    |                   |                          |                          |                           |                         |                       |                | 0.00 F       |
|                |                |                  |                                     |                    |                   |                          |                          |                           |                         |                       |                |              |

## FORMATIONSAISIE DES ECRITURESMYCUMA COMPTASAISIE EN BANQUE AVEC POINTAGE REGLEMENT (FOURNISSEUR)

➤ Le type de pointage change selon le type de tiers saisi, client ou fournisseur

➢ Pour faire le pointage il faut cliquer sur le bouton Pointage règlement

Pointage Règlement

➤ La possibilité de saisir directement une facture

d'achat

Facture d'achat

➤ Le menu de saisi des factures s'ouvre avec des champs près remplis.

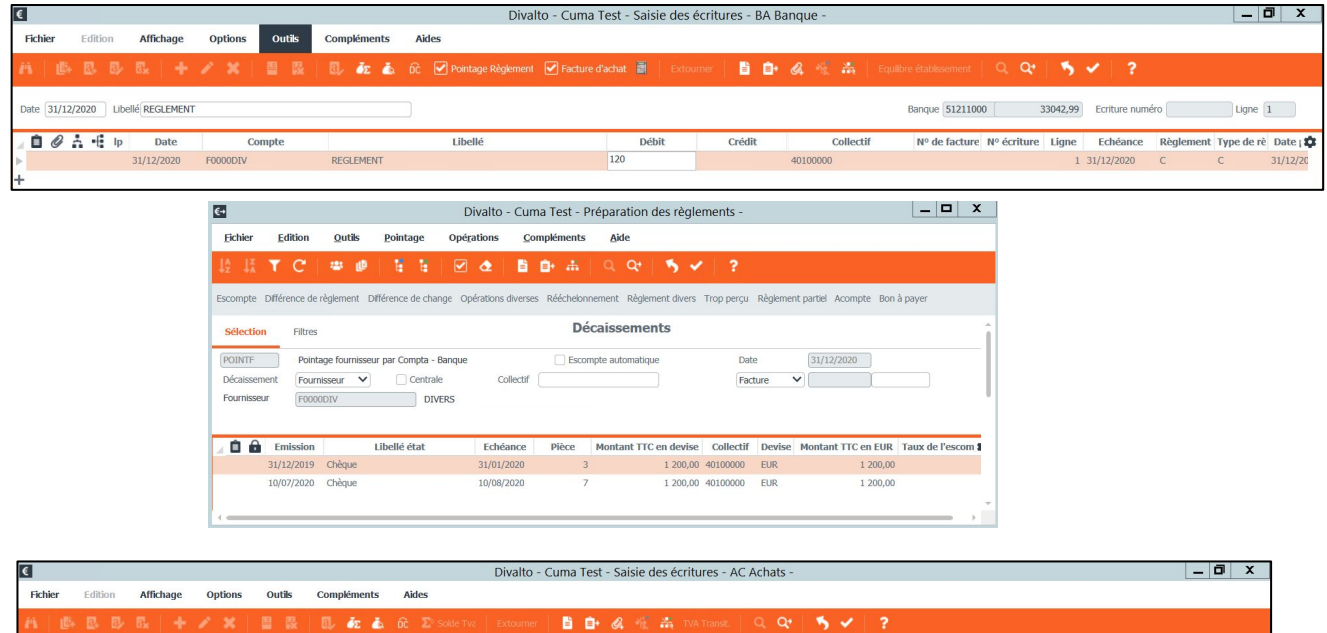

| Date                                              | 31/12/2020 Collecti                                              | 1 - Fournisseurs biens e                        | et services hors immos (401) 🗸 |         |       |        |            |     |       |            | Tiers D                     | vivalto Règlemen | t          |
|---------------------------------------------------|------------------------------------------------------------------|-------------------------------------------------|--------------------------------|---------|-------|--------|------------|-----|-------|------------|-----------------------------|------------------|------------|
| Fournisseur                                       | F0000DIV                                                         | DIVERS                                          |                                |         |       |        |            |     |       |            | Tiers Achat - Vente         | F0000DIV         |            |
| Facture V<br>Pièce du tiers                       |                                                                  | 19 Modèle                                       |                                |         |       |        |            |     |       | Axes       | Téléphone                   |                  |            |
| Montant TTC<br>Règlement<br>Echéance<br>Réference | 120,00           C         Chèque           31/01/2021         D | Règlement partiel ate de la pièce justificative | 31/12/2020                     |         |       |        |            |     |       |            | DIVERS<br>62000 ARRAS<br>FR |                  | p          |
| 00*                                               | Ip Date                                                          | Compte                                          |                                | Libellé | Débit | Crédit | Axmatériel | Qté | Unité | Nº Facture | Pièce du tiers              | Date pièce       | Axfamill 🏚 |
|                                                   | 31/12/2020                                                       | F0000DIV                                        |                                |         |       | 120,00 |            |     | Aucun | 19         |                             | 31/12/2020       |            |
| L                                                 |                                                                  |                                                 |                                |         |       |        |            |     |       |            |                             |                  |            |

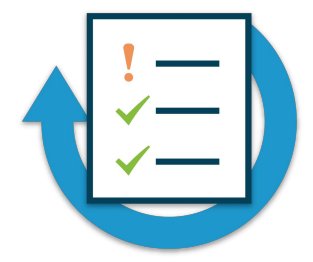

Règlement Adhérent

Allez en saisie journal BA et saisir le règlement de la facture définitive de l'adhérent que vous avez créé.

**Règlement Fournisseur** 

Saisissez le règlement de la facture d'achat du tracteur New Hollande T6 pour un montant de 120 000 €

## Pointage automatique des prélèvement

#### FORMATION MYCUMA COMPTA

### POINTAGE AUTOMATIQUE DES PRELEVEMENTS

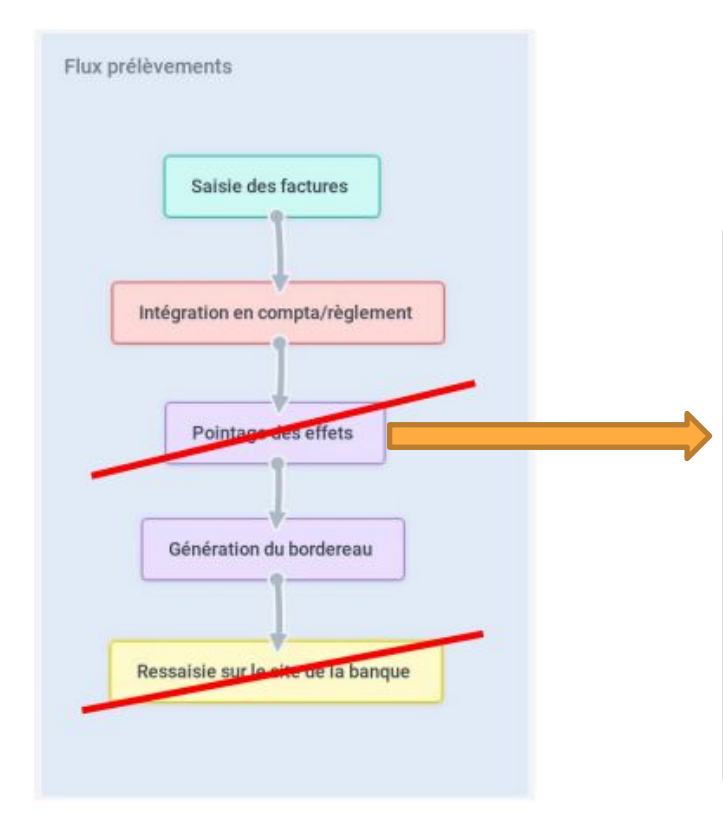

➡ Pour les dossiers paramétrés, lors de l'intégration comptables des factures, le pointage règlement est enchaîné, il n'est plus nécessaire d'aller dans le module règlement pour faire le pointage des effets.

| ) |   |            |           |          |                 | Intégra      | ation / Ch | nangen | nent d'éta | at auto | matio | que de | s Rè |
|---|---|------------|-----------|----------|-----------------|--------------|------------|--------|------------|---------|-------|--------|------|
|   | 3 |            |           | Diva     | ito Import des  | s factures e | t effets - |        |            | -       |       | x      |      |
|   |   |            |           |          |                 |              |            |        |            |         |       |        |      |
|   |   |            |           |          |                 |              |            |        |            |         |       |        |      |
|   |   |            | Intégrati | ion dans | Divalto Règleme | nt en cours  |            | ×      |            |         |       |        | x    |
|   |   | Sélection  | 1EFFNLIE  | 92       | EUR REM         |              | 1906       |        |            |         |       |        |      |
|   |   | Traitement | 1EFFNLIE  | 92       | EUR REM         |              | 1906       |        |            |         |       |        |      |
|   |   |            |           |          |                 |              |            |        |            |         |       |        |      |
|   |   |            |           |          |                 |              |            |        |            |         |       |        |      |
|   |   |            |           |          |                 |              | 2          |        |            |         |       |        |      |
|   |   |            |           |          |                 |              |            |        |            |         |       |        |      |
|   |   |            |           |          |                 |              |            |        |            |         |       |        |      |
|   |   |            |           |          |                 |              |            | -      |            |         |       | _      |      |

#### FORMATION MYCUMA COMPTA

### POINTAGE AUTOMATIQUE DES PRELEVEMENTS

➤ Il reste juste à confectionner le bordereau et transférer le fichier sur le site de la banque.

Soit par une connexion Ebics, ou générer un fichier normé et le déposer sur le site de la banque

saisie simplifiée pointage automatique

| Confection des bordereaux sélectionnés |         |
|----------------------------------------|---------|
|                                        |         |
| Confection en cours PS0 PRELVT BA 3002 | vements |

|                | Emission de données vers le serveur bancaire                  |
|----------------|---------------------------------------------------------------|
| URL du serveur | https://www.normand-ediweb.credit-agricole.fr/EBX866/Ebics.rg |
| Identifiant    | AGRIFRPP866                                                   |
| Opération      | Composition de la requête d'initialisation FUL                |
| Traitement     | Composition du bloc SignedInfo                                |
|                | 5                                                             |

## Emprunts

### EMPRUNTS

➤ Menu accessible dans le module comptabilité

➤ Le numéro de l'emprunt est attribué automatiquement par MyCuma compta

➤ Possibilité de saisir les frais de dossier, des frais d'assurance dans l'onglet FRAIS/COMPTA

➤ Si la première échéance est différente dans le cadre des intérêts intercalaires il faut cocher « Montant 1<sup>ère</sup> échéance différent.

| Achat-Vente  | > | Impression     | > |
|--------------|---|----------------|---|
| Animation    |   | Immobilisation |   |
| Trésorier    |   | Subventions    |   |
| Comptabilité | > | Emprunts       |   |

| D               |                   |                 |                                        | Empru     | unt - Cuma 1 | Fest - Cons | ultati       | tion - 001 1 📃 🖬 🗙                                                         |
|-----------------|-------------------|-----------------|----------------------------------------|-----------|--------------|-------------|--------------|----------------------------------------------------------------------------|
| Fichier Edition | n Options         | Aide            |                                        |           |              |             |              |                                                                            |
|                 | T 0 +             | / X 6-          | Cableau d'Amortissement Ventilation    | Matériels | Q Q.         | 5 1         | l←           | ?                                                                          |
|                 |                   |                 | C(letter                               |           |              |             |              |                                                                            |
|                 |                   |                 | Selection                              |           |              |             |              | DEFINITION FRAIS/COMPTA IDENTIFIANTS                                       |
| Code Emprunt    |                   | Tous            |                                        |           |              |             |              | Paramètres de l'emprunt                                                    |
| Désignation     |                   |                 |                                        |           |              |             |              | N° de l'emprunt 001 Référence Emprunt 1                                    |
| 🖌 📋 🕜 Etat M    | V Nb vtl Nº Empru | int Référence   | Désignation                            | Catég.    | Montant      | Nb An Nb m  | 10 <b>\$</b> | Désignation Emprunt                                                        |
|                 | 0 001             | 1               | 1                                      | CT2       | 10 000,00    | 1           | â            | Type d'emprunt                                                             |
|                 | 0 002             | test            | test                                   | СТ        | 10 000,00    | 7           | _            | Code Catégorie Emprint Court-Terme (autres hangues)                        |
|                 | 0 003             | test2           | test2                                  | СТ        | 10 000,00    | 7           | - 1          | Meetinet de l'Emperant                                                     |
|                 | 0 004             | test            | test                                   | MTO       | 7 500,00     | 5           | _            |                                                                            |
|                 | 0 005             | tets            | test                                   | MTO       | 4 100,00     | 7           | - 1          | Taux de remprunt                                                           |
|                 | 0 006             | test            | test                                   | MTO       | 4 300,00     | 7           | _            | Periodicite                                                                |
|                 | 0 007             | test            | test                                   | MTO       | 14 000,00    | 7           | - 1          | Durée de l'emprunt                                                         |
|                 | 0 008             | test            | test                                   | MTO       | 10 000,00    | 7           |              | Mode Remboursement Annuité constante                                       |
|                 | 0 009             | test            | ttst                                   | MTO       | 14 999,00    | 7           |              | Code Banque BA CREDIT AGRICOLE NORD DE FRANCE JNI BA                       |
|                 | 0 010             | test            | test                                   | MTO       | 17 000,00    | 7           |              | Date Premiere Echéance 01/01/2015                                          |
|                 | 0 011             | test            | test                                   | MTO       | 13 500,00    | 7           |              | Situation Réalisé V Date de Derniere Echéance (si prêt remboursé)          |
|                 | 0 012             | t               | t                                      | MTO       | 19 000,00    | 7           |              | Date Situation 28/04/2016 (date indicative de la situation avec la banque) |
|                 | 0 013             | tets gdr 1      | test gdr 1                             | AGIL      | 70 000,00    | 5           |              | Data de la réalization                                                     |
|                 | 0 014             | test            | test                                   | AGIL      | 10 000,00    | 7           |              | Montraet Tâns áchánna différent (intérête interculairea)                   |
|                 | 1 015             | test            | test                                   | AGIL      | 10 000,00    | 7           |              | montain: tere echeanice unicient (Intelets IntelCalaites)                  |
|                 | 0 016             | 016             | test                                   | AGIL      | 10 000,00    | 7           |              |                                                                            |
|                 | 0 017             | 017             | SEMOIR                                 | AGIL      | 55 000,00    | 7           |              |                                                                            |
|                 | 0 018             | E B0600 A1A5676 | TELECHARGEUR AGRICOLE MANITOU / MLT 73 | AGIL      | 88 000,00    | 7           |              |                                                                            |
|                 | 0 019             | E B0600 A1A5676 | TELECHARGEUR AGRICOLE MANITOU / MLT 73 | AGIL      | 88 800,00    | 7           | 7            |                                                                            |
| ර               | <b>P</b> 2 020    | 020             | test                                   | AGIL      | 54 980,15    | 7 1         | 0            |                                                                            |

## FORMATIONEMRUNTSMYCUMA COMPTATABLEAU

TABLEAU D'AMORTISSEMENT

➤ A la création de l'emprunt, la génération du plan d'amortissement se fait d'une manière automatique, pour le visualiser il faut cliquer sur le bouton

Tableau d'Amortissement

➤ Pour recalculer les amortissements, il faut cliquer sur le bouton

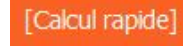

| D                      |                                              | A                              | mortissements emprunts         | _ 🗆 X |
|------------------------|----------------------------------------------|--------------------------------|--------------------------------|-------|
| Fichier Outils /       | Aide                                         |                                |                                |       |
| 4 🕨 Q Qt   -           | 🕂 🧪 🗶 🛛 🏷 🔒 🕴 [Calcul rapide] [ReCalcul rapi |                                |                                |       |
|                        |                                              |                                | Paramètres de l'emprunt        |       |
| Nº Emprunt             | 017 Référence 017                            | SEMOIR                         |                                |       |
| Code Catégorie         | AGIL Prêt Moyen Terme AGILOR Crédit agricole | Date de Derniere Echéance      |                                |       |
| Montant de l'Emprunt   | 55 000,00                                    | Date Situation                 | 06/11/2020                     |       |
| Taux de l'emprunt      | 1,1000 %                                     | Date de la réalisation         | 28/08/2019                     |       |
| Périodicité            | Annuel                                       | Frais de réalisation           |                                |       |
| Durée de l'emprunt     | 7 An(s) Mois                                 | Date de Frais                  |                                |       |
| Mode Remboursement     | Annuité constante                            | Assurance                      |                                |       |
| Code Banque            | BA CREDIT AGRICOLE NORD DE FRANCE Jnl BA     | Taux Assurance Capital Initial | Taux Assurance Capital Restant |       |
| Date Premiere Echéance | 25/04/2021                                   | Dossier de constitution        |                                |       |
| Situation              | Réalisé                                      | Type d'emprunt                 |                                |       |
|                        |                                              |                                |                                | 0     |
|                        |                                              |                                | Calculs                        |       |

| <br>Gelé | Validé | IC intég. | Action | Date réelle | CRD avant échéance | Echéance (annuité) | Capital remboursé | Intérêts réglés | Frais | Assurance | Tx annuité réglé | Interêts courus | Taux   | Echéance (avt. modif) | Capital 🏚 |
|----------|--------|-----------|--------|-------------|--------------------|--------------------|-------------------|-----------------|-------|-----------|------------------|-----------------|--------|-----------------------|-----------|
|          |        |           |        | 25/04/2021  | 55 000,00          | 8 606,11           | 7 601,64          | 1 004,47        |       |           |                  |                 | 1,1000 |                       |           |
|          |        |           |        | 25/04/2022  | 47 398,36          | 8 206,64           | 7 685,26          | 521,38          |       |           |                  |                 | 1,1000 |                       |           |
|          |        |           |        | 25/04/2023  | 39 713,10          | 8 206,64           | 7 769,80          | 436,84          |       |           |                  |                 | 1,1000 |                       |           |
|          |        |           |        | 25/04/2024  | 31 943,30          | 8 206,64           | 7 855,26          | 351,38          |       |           |                  |                 | 1,1000 |                       |           |
|          |        |           |        | 25/04/2025  | 24 088,04          | 8 206,64           | 7 941,67          | 264,97          |       |           |                  |                 | 1,1000 |                       |           |
|          |        |           |        | 25/04/2026  | 16 146,37          | 8 206,64           | 8 029,03          | 177,61          |       |           |                  |                 | 1,1000 |                       |           |
|          |        |           |        | 25/04/2027  | 8 117,34           | 8 206,63           | 8 117,34          | 89,29           |       |           |                  |                 | 1,1000 |                       |           |

## FORMATIONEMRUNTSMYCUMA COMPTATABLEAU D'AMORTISSEMENT (RECALCUL)

► Le bouton Recalcul rapide, ouvre un pop-up permettant de choisir le type de recalcul à effectuer

- Changer le taux
- Allonger la durée
- Remboursement anticipé
- Générer plusieurs échéances blanches (pas de remboursement sur ces échéances)
- х DĮ Recalculer **Recalculer** l'emprunt [ReCalcul rapide] Type de recalcul O Changer le taux ✓ au taux de 0,0000 % A partir du O Allonger la durée A partir du ✓ de 0 an(s) 0 mois en période V Remboursement anticipé Le O Générer une échéance blanche (pas de remboursement sur cette échéance) A partir de l'échéance du ✓ et sur échéance(s) [Forcer valeurs]

| ► Le bouton forcer valeur permet de                                |
|--------------------------------------------------------------------|
| - Forcer les valeurs de la 1 <sup>ère</sup> et de 2 <sup>ème</sup> |
| échéance                                                           |

- Forcer les valeurs de n'importe quelle échéance de liste en déclenchant le calcule à partir de celle-ci sur les échéances suivantes

|                                                                                                    | Force                                                                                                    | valeurs                                                                                                    |               |
|----------------------------------------------------------------------------------------------------|----------------------------------------------------------------------------------------------------|----------------------------------------------------------------------------------------------------|---------------|
|                                                                                                    | Mode de                                                                                                   | nodification                                                                                                    |               |
| Modification<br>1ère et 2ème éc                                                                                                    | héances (et suivantes)                                                                                    | A partir de l'échéance choisie                                                                                                    |               |
| Monta                                                                                                    | nts à forcer pour la première échéance                                                                    | Montants à forcer pour l'échéance                                                                                                    |               |
| Taux<br>Date<br>Capital restant dû avant<br>Montant de la première échéance<br>Montant du capital remboursé<br>Montant dus intérêts remboursés          | 1.100<br>(25/04/2021)<br>55 000,00                                                                        | Pour l'échéance en date du  Taxic Taxic Date Capitol restant dù avant Montant de l'échéance Montant de l'échéance Montant de l'échéa | tes suivantes |
| Pointains a it<br>Date<br>Capital restant dû avant<br>Montant de la seconde échéance<br>Montant du capital remboursé<br>Montant des intérêts remboursés | 1.100     1.100     sera descendu sur les échéances surantes     sera descendu sur les échéances surantes | recum de nactes consoles e                                                                                                    |               |

## FORMATIONEMRUNTSMYCUMA COMPTAEMRUNTSGENERATION DES ECRITURES D'EMPRUNT

- ➤ Un nouveau menu dédié
- ➤ Un écran de sélection L'utilisateur doit mentionner le journal sur lequel il souhaite passer les écritures
- ► La plage de date est chargée avec l'exercice en cours.
- ► Le numéro d'emprunt permet de filtrer les échéances sur le champ idoine
- ➡ le choix de l'option « calcul des intérêts courus » permet de passer les écritures des intérêts courus.

| Achat-Vente  | > | Impression              | > | Emprunts                                 |
|--------------|---|-------------------------|---|------------------------------------------|
| Animation    |   | Immobilisation          |   | Emprunts - Simulation -                  |
| Trésorier    |   | Subventions             |   | Editions des emprunts                    |
| Comptabilité | > | Emprunts                | > | Intégration des intérêts courus          |
| Règlement    |   | Gestion de l'analytique |   | Export des emprunts                      |
| Paie         |   | Traitements périodiques |   | Génération des écritures d'emprunt (new) |

|                                             | Divalto - Cuma Tes | st - Génération | des écritures d'emp | runt -     |                                  | _ 🗆 X |
|---------------------------------------------|--------------------|-----------------|---------------------|------------|----------------------------------|-------|
| ichier Outils                               | Aide               |                 |                     |            |                                  |       |
| · Q 🖪 🦻                                     | × ?                |                 |                     |            |                                  |       |
| SELECTION                                   |                    |                 |                     |            |                                  |       |
|                                             |                    |                 | Données comptab     | les        |                                  |       |
| Journal EXT Journ                           | al des extournes   |                 | Date de l'écriture  | 31/12/2020 |                                  |       |
|                                             |                    |                 | Compte IC au débit  | 66160000   | Int. bancaires, sur opér. fin.   |       |
|                                             |                    |                 | Compte IC au crédit | 16884000   | Sur emprunts auprès étab. crédit |       |
|                                             |                    |                 | Paramètres          |            |                                  |       |
| Présentation détaillée                      |                    |                 |                     |            |                                  |       |
| Lignes validées                             |                    |                 |                     |            |                                  |       |
| <ul> <li>Calcul des intérêts con</li> </ul> | urus               |                 |                     |            |                                  |       |
|                                             |                    |                 |                     |            |                                  |       |
|                                             |                    |                 | Période             |            |                                  |       |
| Date d'échéance                             | 01/01/2020 au      | 31/12/2020      |                     |            |                                  |       |
|                                             |                    |                 |                     |            |                                  |       |
|                                             |                    |                 | Emprunts            |            |                                  |       |
| Numéro d'emprunt                            |                    | à               |                     |            |                                  |       |
| Banque                                      |                    | à               |                     |            |                                  |       |
|                                             |                    |                 |                     |            |                                  |       |
|                                             |                    |                 |                     |            |                                  |       |

➤ Après validation, un tableau s'affiche Il matérialise pour chaque échéance l' écriture qui sera passée.

► Les éventuels frais fixes ou d'assurance sont pris en compte

- ➤ Les éventuelles ventilations de matériels sur l'emprunt sont également prises en comptes afin de générer l'analytique.
- ► La date d'écriture est par défaut la date réelle attendue de l'échéance.

➤ Il est possible d'accéder au tableau d'amortissement via « F » ou le bouton cible.

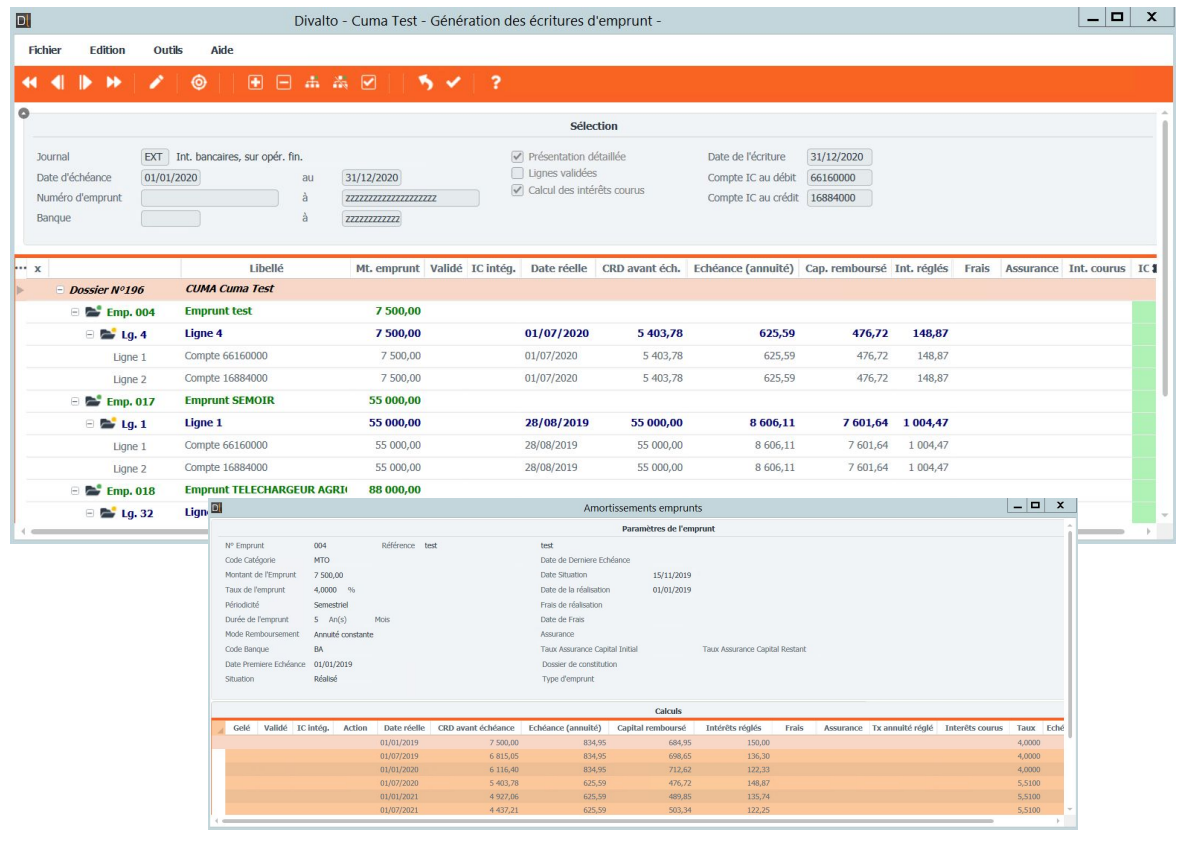

➢ Pour générer les écritures, il suffit de pointer l'échéance en question et de valider (F10 / V / Entrée)

► IL est possible de valider tout l'écran en double cliquant sur la première ligne « Dossier »

➡ L'intégration se fait en un par un, c'est à dire échéance par échéance

| L      |                |          |                        | Div         | alto - Cuma T | est - Gén | ération des écrit  | ures d'emprunt - |                     |                |             |       |           |             |              |
|--------|----------------|----------|------------------------|-------------|---------------|-----------|--------------------|------------------|---------------------|----------------|-------------|-------|-----------|-------------|--------------|
| Fichie | r Edition      | Outi     | ls Aide                |             |               |           |                    |                  |                     |                |             |       |           |             |              |
|        |                |          | <b>a b</b>             |             |               | 5.21      | 2                  |                  |                     |                |             |       |           |             |              |
|        |                | <u> </u> | v II ⊡                 | · · · ·     | •• • · · ·    | 2 T       | •                  |                  |                     |                |             |       |           |             |              |
|        |                |          |                        |             |               |           |                    | Sélection        |                     |                |             |       |           |             |              |
| Jour   | nal            | EXT      | Int. bancaires, sur op | vér. fin.   |               |           | Présentation       | ı détaillée      | Date de l'écriture  | 31/12/2020     |             |       |           |             |              |
| Date   | d'échéance     | 01/01/   | 2020                   | au          | 31/12/2020    |           | Lignes valid       | ées              | Compte IC au débit  | 66160000       |             |       |           |             |              |
| Num    | iéro d'emprunt |          |                        | à           | unnnnn        | ZZZ       | Calcul des in      | ntérêts courus   | Compte IC au crédit | 16884000       |             |       |           |             |              |
| Ban    | que            |          |                        | à           | 111111111     |           |                    |                  |                     |                |             |       |           |             |              |
|        |                |          |                        |             |               |           |                    |                  |                     |                |             |       |           |             |              |
| x      |                |          | Libel                  | llé         | Mt. emprunt   | Validé IC | intég. Date réelle | e CRD avant éch. | Echéance (annuité)  | Cap. remboursé | Int. réglés | Frais | Assurance | Int. courus | ICNE calcule |
|        | Dossier Nº19   | 6        | CUMA Cuma Test         | ŧ.          |               |           |                    |                  |                     |                |             |       |           |             |              |
| ~      | 🖃 💕 Emp. 0     | 04       | Emprunt test           |             | 7 500,00      |           |                    |                  |                     |                |             |       |           |             |              |
| ~      | 🖃 💕 Lg.        | 4        | Ligne 4                |             | 7 500,00      |           | 01/07/2020         | 5 403,78         | 625,59              | 476,72         | 148,87      |       |           |             | 135,         |
| v.     | Ligne          | 1        | Compte 66160000        |             | 7 500,00      |           | 01/07/2020         | 5 403,78         | 625,59              | 476,72         | 148,87      |       |           |             |              |
| Ŷ      | Ligne          | 2        | Compte 16884000        |             | 7 500,00      |           | 01/07/2020         | 5 403,78         | 625,59              | 476,72         | 148,87      |       |           |             |              |
|        | 🖻 🞥 Emp. (     | 017      | Emprunt SEMOIR         | t.          | 55 000,00     |           |                    |                  |                     |                |             |       |           |             |              |
|        | - 💕 Lg.        | 1        | Ligne 1                |             | 55 000,00     |           | 28/08/201          | 9 55 000,00      | 8 606,11            | 7 601,64       | 1 004,47    |       |           |             | 795,6        |
|        | Ligne          | 1        | Compte 66160000        |             | 55 000,00     |           | 28/08/2019         | 55 000,00        | 8 606,11            | 7 601,64       | 1 004,47    |       |           |             |              |
|        | Ligne          | 2        | Compte 16884000        |             | 55 000,00     |           | 28/08/2019         | 55 000,00        | 8 606,11            | 7 601,64       | 1 004,47    |       |           |             |              |
| Ŷ      | 😑 💕 Emp. 0     | 18       | Emprunt TELECHAR       | REUR AGRICO | BLI 88 000,00 |           |                    |                  |                     |                |             |       |           |             |              |
| ~      | 🖃 💕 Lg.        | 32       | Ligne 32               |             | 88 000,00     |           | 04/12/2020         | 52 638,42        | 755,54              | 710,80         | 44,74       |       |           |             | 38,          |
| ~      | Ligne          | 1        | Compte 66160000        |             | 88 000,00     |           | 04/12/2020         | 52 638,42        | 755,54              | 710,80         | 44,74       |       |           |             |              |
| ~      | Ligne          | 2        | Compte 16884000        |             | 88 000,00     |           | 04/12/2020         | 52 638,42        | 755,54              | 710,80         | 44,74       |       |           |             |              |
|        |                |          |                        |             |               |           |                    |                  |                     |                |             |       |           |             |              |
|        | 🖃 🞥 Emp. (     | 019      | Emprunt TELECH/        | ARGEUR AGR  | 88 800,00     |           |                    |                  |                     |                |             |       |           |             |              |

- ➤ Les éditions disponibles sont :
- Liste des emprunts -

ichier Page Taille Options Aide

Dossiet96 75-Res Cuma Test Agrément HCCA :

Date de réalisation : 28/08/2019

017 017

Réglé Date

25/04/2021

25/04/2022

25/04/2023

25/04/2024 25/04/2025 25/04/2026

25/04/2027

Total Emprunt 017

😂 🖬 🐸 🜗 🐐 🕨 🎦 💠 💳 🚍 📆 🔣

Intérêts courus

014 test

015 test

01/01/2016

01/01/2016

016 016

01/01/2016

28/08/2019

017 017

- Liste des emprunts (CRD à 5ans) -
- Annuités d'emprunts pour l'exercice

SEMOIR

Périodicité : A

Echéance

) 🖬 🔟 4 🕨 4 🗰 4 🗕 🕂 🚍 🕄 🔣

Dossier 196 75- Cuma Test

Référence

Date de réal Durée Période Taux

7 A

7 A

7 A

7 A

8 606,11

Libellé

test

test

test

SEMOIR

Evolution d'annuités (sur 5 ans) -

Liste des emprunts Exercice du 01/01/2020 au 31/12/2020

Capital

7 601,64

Montant

10 000.00

2.0000 10 000.00

2.0000 10 000.00

1.1000 55 000.00

Taux : 1.1000% Situation : Réalisé

Intérêts

1 004,47

Liste des emprunts Exercice du 01/01/2020 au 31/12

Capital

1 456.00

1 456.00

Annuité

Intérêts

89.12

89.12

DivaltoViewer : Page 5/19 Fichier temporaire (

Catégorie : A

Cap restant di

Capital rest. dû

DivaltoViewer : Page 1/2 Fichier temporaire II oc

47 398,36

| 1                    | DĮ        | Amorti           | issements o      | emprunts doss | sier 196   | Cuma Test                              |                 |                        |                |                   |                           | _                   |          | x                    | J                   |                        |                             |                       |                         |                         |                        |                         |                         |                  |
|----------------------|-----------|------------------|------------------|---------------|------------|----------------------------------------|-----------------|------------------------|----------------|-------------------|---------------------------|---------------------|----------|----------------------|---------------------|------------------------|-----------------------------|-----------------------|-------------------------|-------------------------|------------------------|-------------------------|-------------------------|------------------|
| [                    | ٥         |                  |                  |               |            |                                        | Choix           | x de l'edition         |                |                   |                           |                     |          | 1                    |                     |                        |                             |                       |                         |                         |                        |                         |                         |                  |
|                      |           |                  |                  | ту            | pe edition |                                        |                 |                        |                |                   |                           |                     |          |                      |                     |                        |                             |                       |                         |                         |                        |                         |                         |                  |
|                      |           |                  |                  |               |            | ) Liste de                             | s empru         | ints                   |                |                   |                           |                     |          | 1                    |                     |                        |                             |                       |                         |                         |                        |                         |                         |                  |
|                      |           |                  |                  |               |            | 🔿 Liste de                             | s empru         | ints (CRD à 5 a        | ns) / exercice |                   |                           |                     |          |                      |                     |                        |                             |                       |                         |                         |                        |                         |                         |                  |
|                      |           |                  |                  |               |            | 🔿 Annuité                              | s d'emp         | runts pour l'exe       | ercice         |                   |                           |                     |          |                      |                     |                        |                             |                       |                         |                         |                        |                         |                         |                  |
|                      |           |                  |                  |               |            | O Evolutio                             | n d'ann         | uités (sur 5 ans       | s)             |                   |                           |                     |          |                      |                     |                        |                             |                       |                         |                         |                        |                         |                         |                  |
|                      |           |                  |                  |               |            |                                        |                 |                        |                |                   | ~                         | 5                   |          |                      |                     |                        |                             |                       |                         |                         |                        |                         |                         |                  |
| nporsire (Loc        | al profi  | 31)              | _                |               |            | 8                                      |                 |                        |                |                   |                           |                     | Divalt   | ltoViewer            | : Page 1/           | 1 Fichier              | temporaire                  | (Local - p            | orofil )                |                         |                        |                         |                         |                  |
| iporaire (coo        | ai - pron | ")               |                  |               |            | Fichier Page Ti                        | ille Opt        | ions Aide              | - 🗆 🤪 🖪 (      | X                 |                           |                     |          |                      |                     |                        |                             |                       |                         |                         |                        |                         |                         |                  |
|                      |           |                  |                  |               |            |                                        |                 |                        |                |                   |                           |                     |          |                      |                     |                        |                             |                       |                         |                         |                        |                         |                         |                  |
|                      |           | 21/12/           | 2020             |               |            | Dossiet96<br>Agrément H 0              | S-Res Cu<br>CA: | um a Test              | -              |                   |                           |                     |          |                      |                     |                        |                             |                       |                         | 21/12/2020              |                        |                         |                         |                  |
|                      |           |                  |                  |               |            |                                        | An              | inuites d'en           | nprunts Exerc  | ice a             | <b>u</b> 01/01/2          | 020 au              | 31/1     | 12/2020              |                     |                        |                             |                       |                         |                         |                        |                         |                         |                  |
| égorie : AGIL        |           | Durée :          | 7                |               |            | Date d'éché                            | ance            | Référence              | Er             | nprunt            |                           | Du                  | rée      | Taux                 | Cat.                | Ar                     | nuité                       | Ca                    | pital                   | Intérêts                |                        |                         |                         |                  |
| Mor                  | ntant :   | 55 000,          | .00              |               |            | 01/01/2020                             | 004             | test                   |                |                   |                           | test                | 5 4      | 4,0000               | MTO                 | 2.0                    | 34,95                       | 712                   | ,62<br>.95              | 122,33                  | 5                      |                         |                         |                  |
| lú Frais /           | Assur.    | Frais fix        | e                |               |            | 01/01/2020                             | 014             | test                   |                |                   |                           | test                | 7        |                      | AGIL                |                        |                             | 4.456                 |                         | 00.47                   |                        |                         |                         |                  |
| .36                  |           |                  |                  |               |            | 01/01/2020                             | 015             | 016                    |                | S<br>Tichier Page | e Taille Options A        | test                |          | 2.0000               | AGIL                | Divato//ewi            | 95,12<br>r : Page 1/1 Fidhk | r temporaire (Lo      | cal - profil )          | 89.14                   |                        |                         |                         |                  |
| ioraire (Local - pro | ofil)     |                  |                  |               | _ 0 X      | 04/01/2020                             | 018 E           | B0600 A1A              | TELECHARGE     | 2 🖬 😂             | 4 1 4 1 4                 | n +- 09             | ) 🔊 🗷    | e .                  |                     |                        |                             |                       |                         |                         |                        |                         |                         |                  |
|                      |           |                  |                  |               |            | 04/01/2020<br>04/02/2020<br>04/02/2020 | 019 E           | B0600 A1A<br>B0600 A1A | TELECHARGE     | Dos               | sier196 75                | -Resa2 C            | uma Te   | est                  | c                   | 1/01/202               | 0 au                        | 31/12/2020            |                         |                         |                        |                         | 21                      | 1/12/20          |
|                      |           |                  |                  |               | 21/12/2020 | 04/03/2020                             | 018 E           | B0600 A1A              | TELECHARGE     |                   |                           |                     |          |                      |                     |                        |                             |                       |                         |                         |                        |                         |                         |                  |
| 31/12/20             | 020       |                  |                  |               |            | 04/03/2020                             | 019 E           | B0600 A1A              | TELECHARGE     | Cod               | le emprunt<br>Materiel(s) | Montant             | 01       | 1/01/2020<br>Capital | au 31/12<br>Annuité | /2020<br>Reste dù      | Capital                     | Annuité               | 01/01/2022 a<br>Capital | u 31/12/2022<br>Annuité | 01/01/202 a<br>Capital | u 31/12/2023<br>Annuité | 01/01/2024au<br>Capital | .31/12/2<br>Annu |
|                      |           |                  |                  |               |            | 04/04/2020                             | 018 E           | B0600 A1A              | TELECHARGE     | 004               | test                      | 7 500               | 00 11    | 189,34               | 1 460,54            | 4 927,06               | 993,19                      | 1 251,18              | 703,64                  | 910.84<br>2 035 14      | 742,95                 | 910.84<br>2.035.14      | 784,45                  | 910              |
| restant dû           | Cap       | < 1 an           | Cap >1 <=5       | Cap > 5 ans   | Int courus | 15/04/2020                             | 009             | test                   |                | 009               | test                      | 14 999              | 00 20    | 091,60               | 2 246,79            | 10 840,60              |                             |                       |                         |                         |                        |                         |                         |                  |
|                      |           |                  |                  |               |            | = 04/05/2020                           | 018 E           | B0600 A1A              | TELECHARGE     | 010               | test                      | 17 000              | 00 23    | 341,96               | 2 606,55            | 12 357,49              |                             |                       | 10 000 00               | 10 000 00               |                        |                         |                         |                  |
| 10 000,00            |           |                  | 10 000,00        |               |            | 04/05/2020                             | 019 E           | B0600 A1A              | TELECHARGE     | 015               | test                      | 10 000              | .00 14   | 456,00               | 1 545,12            | 2 999,95               | 1 485,12                    | 1 545,12              | 1 514,83                | 1 545,13                |                        |                         |                         |                  |
| 2 999,95             | 1         | 485,12           | 1 514,83         |               | 59,84      | 04/06/2020                             | 019 E           | B0600 A1A              | TELECHARGE     | 016               | FAN01<br>016              | 10 000              | .00 1.4  | 456,00               | 1 545,12            | 2 999,95               | 1 485,12                    | 1 545,12              | 1 514,83                | 1 545,13                |                        |                         |                         |                  |
|                      | Rép       | partition des in | ntérêts courus : | FAN01         | 59,84      | 13/06/2020                             | 010             | lesi                   |                | 017               | 017                       | 55 000              | .00      | 400.03               | 0.055.48            | 55 000,00              | 7 601,64                    | 8 606,11              | 7 685,26                | 8 206,64                | 7 769,80               | 8 206,64                | 7 855,26                | 8 206            |
| 2 999,95             | 1         | 485,12           | 1 514,83         |               | 59,84      |                                        |                 |                        |                | 019               | E 80600 A1<br>020         | A5 88 800<br>54 980 | .00 11 2 | 236,14 1             | 4 749,74            | 58 631,63<br>54 980,15 | 11 462,94<br>7 575,24       | 12 530,88<br>8 212,34 | 11 694,33<br>7 666,41   | 12 530,88<br>8 212,34   | 11 930,37<br>7 758,69  | 12 530,88<br>8 212,34   | 12 171,17               | 12 530<br>8 212  |
| 55 000.00            | 7         | 601.64           | 31 251 99        | 16 146.37     |            |                                        |                 |                        |                |                   | AND01<br>FAN01            |                     |          |                      |                     |                        |                             |                       |                         |                         |                        |                         |                         |                  |
|                      |           |                  |                  |               |            |                                        |                 |                        |                | Tota              | al :                      |                     | 30       | 250.82               | 27                  | 2 724.25               | 41 182.99                   |                       | 51 454.93               |                         | 38 974.30              |                         | 39 533.21               |                  |

370 279 15

35 260 54

44 792 37

54 052 58

40 952 33

40 962

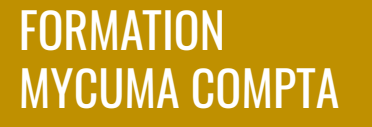

EMRUNTS EXERCICE

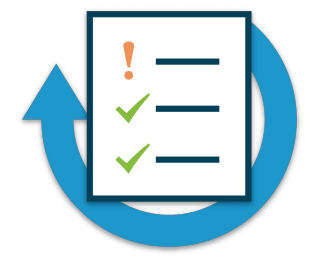

Saisissez un emprunt Emprunt moyen terme AGILOR d'une durée de 7 ans Montant 88 000, taux d'emprunt 1,2 Date de première échéance 01/01/2018

Générez des écritures de l'emprunt

Forcez la valeur de la première échéance

### Amortissement des Subventions

➤ Menu accessible dans le module comptabilité

➤ Renseigner les champs à droite relatifs à la subvention

⇒ à la saisie du pourcentage d'amortissement, le montant est calculé automatiquement

► Valider le dossier de subvention pour pouvoir créer les subventions

| Achat-Vente  |   | Tables et Paramétrages |   | Dossiers de subvention                           |
|--------------|---|------------------------|---|--------------------------------------------------|
| Animation    |   | Saisie                 |   | Gestion des subventions amorties                 |
| Trésorier    |   | Traitement             |   | Administration des amortissements de subventions |
| Comptabilité | > | Interrogation          |   | Tableau d'amortissements des subventions         |
| Règlement    |   | Impression             |   | Impression des subventions                       |
| Paie         |   | Immobilisation         |   | Gestion des subventions                          |
| C.R.M.       | > | Subventions            | > |                                                  |
|              |   |                        |   |                                                  |

| D        |               |                           |                    | Dossiers de subvention - Cu | ma Test - Création -        |                    | _ 🗆 X |
|----------|---------------|---------------------------|--------------------|-----------------------------|-----------------------------|--------------------|-------|
| Fichier  | Edition       | Options Aide              |                    |                             |                             |                    |       |
| -        | I ⊪ ₩         | т 🕒 + 🖌                   | ×   🗗   ९. २१      | 5 ✔ №   8 ?                 |                             |                    |       |
|          |               |                           | Selection          |                             | DEFINITION IDENTIF          | IANTS              | 8     |
| Nº dossi | er subvention |                           |                    |                             |                             |                    | -     |
| Référenc | e (           |                           |                    |                             | N° de dossier de subvention | 1                  | Ľ     |
| Libellé  |               |                           |                    |                             | Référence                   | SUBV0001           |       |
|          |               |                           |                    |                             | Libellé                     | Ma 1ère Subvention |       |
| 1        | N° dossief    | Référence du dossier de s | Libellé            | Commentaire                 | Commentaire                 | Départementale     | 1     |
|          | 1             | SUBV0001                  | Ma 1ère Subvention | Départementale              | Montant de la subvention    | 100 000.00 EUR     |       |
|          | 20            |                           |                    |                             | Date de signature           | 01/02/2020         |       |
|          | 2             | SUBV0002                  | Ma 2ème subvention | test 2                      | Date de versement prévue    | 01/05/2020         |       |
|          | 3             | SUBV0003                  | Ma 3ème subvention |                             | Date de versement réelle    | 03/05/2020         |       |
|          | 4             | SUBV0004                  | Ma 4ème subvention |                             | Montrant da l'accempto      | CUD                |       |
|          | 6             |                           | Ma 6ème subvention |                             | Montanic de l'acompte       | EOK                |       |
|          | 7             | SUBV0004                  | Ma 7ème subvention | 2 matériels                 | Date de versement acompte   |                    |       |
|          | 8             | SUBV0004                  | Ma 8ème subvention |                             | Date de décision CA         | 01/03/2020         |       |
|          | 9             | SUBVTEST1                 | Subvention démo 3  |                             | Pourcentage d'amortissement | 40,00 %            |       |
|          | 10            | SUBTEST2                  | Subv demo 3.2      |                             | Montant amortissable max.   | 40 000,00 EUR      |       |
|          | 11            | SUBVTEST3                 | SUbv demo hist     |                             |                             |                    |       |
|          | 12            | SUBVTEST4                 | Subv demo +50      |                             |                             |                    |       |
|          | 13            | SUBV005                   | Test démo          |                             |                             |                    |       |
|          | 15            | ΑΛΑΑ                      | АААА               | 2222                        |                             |                    |       |
|          | 16            | ABABAB                    |                    |                             |                             |                    |       |
|          | 17            | SUBV0017                  | subvention 17      | test 2                      |                             |                    |       |
|          | 18            | SUBV0018                  | subvention 18      | test 2                      |                             |                    |       |
|          | 19            | 10000                     |                    |                             |                             |                    |       |
|          |               |                           |                    |                             | Y                           |                    |       |

#### FORMATION **SUBVENTIONS MYCUMA COMPTA DOSSIER DE SUBVENTION**

➤ Une subvention peut être a plusieurs immobilisations.

► La base de l'amortissemen subvention c'est la fiche de l'a

➤ Des informations sont repri bien immo.

> E Fichier Edition Affichag

Bien

Nature Libellé

Date d'effet

Mise en service

Debut Amort.

|                                           |                                                    |                        |               |                      |                       |                   |                       | C                           | Eréation                |                                        | X                |                                       |                     |                                                                          |
|-------------------------------------------|----------------------------------------------------|------------------------|---------------|----------------------|-----------------------|-------------------|-----------------------|-----------------------------|-------------------------|----------------------------------------|------------------|---------------------------------------|---------------------|--------------------------------------------------------------------------|
|                                           |                                                    |                        |               | -                    |                       | Q Q.              | 5 🖌 🗌                 |                             |                         |                                        |                  |                                       |                     |                                                                          |
|                                           |                                                    |                        |               |                      |                       | Туре              |                       |                             | Subventionner le bien N | ° 25                                   | 000              | 00 3                                  |                     | _ 🗆 X                                                                    |
| . ^                                       | . / 、                                              |                        | Fichier       | Edition Option       | is Aide Complén       | ients 🦲 S         | Subvention            |                             | Dossier de subvention N | 1º 19                                  |                  |                                       |                     |                                                                          |
| eut etre affe                             | ctee a                                             |                        |               | I → T B              | + 🔸 🗶 🖌 Hist          | orique .          |                       |                             | Créer une subvention    | in pour 25000,00 €                     |                  |                                       |                     |                                                                          |
|                                           |                                                    |                        |               |                      |                       | Subven            | ntion                 | 63                          |                         | ou 50,00 %                             |                  |                                       |                     |                                                                          |
| ions.                                     |                                                    |                        | Numéro du     | t bian               | Commorant             | entré             | ée> pour numérotation | i automatique               |                         | soit 25,00 %<br>du montant de la subwe | ntion            | IERS AMORTISSEMENTS                   | COMPTABILISATI      | ON IDENTIFIANT                                                           |
|                                           |                                                    |                        | Etat du bie   | m En o               | ours V Subven         | tions             |                       |                             |                         |                                        | 2                |                                       |                     | Date d'effet 01/01/2020                                                  |
|                                           |                                                    |                        | Position      | Tous                 | Dossier sub.          |                   |                       |                             |                         |                                        |                  |                                       |                     | Subventions                                                              |
|                                           |                                                    |                        | Axe Axt       | tatériel V           | Nature                |                   |                       |                             |                         |                                        |                  |                                       |                     | N° dossier subvention 10                                                 |
| iccomont de                               | h                                                  |                        | Date d'ac     | quisition 💙          | Plan UO               |                   |                       |                             |                         | Type d'immobilisation                  | UBV              |                                       |                     | Montant amorti 20 000,00                                                 |
| issement ud                               |                                                    |                        | Libelle       |                      |                       |                   |                       |                             |                         | Nature                                 |                  |                                       |                     | Nontant amortissable max. 25 000,00 Pourcentage subventionné 80.00 40.00 |
| ha da l'ama                               | rticcomo                                           | n+                     | Numéro de     | série                |                       |                   |                       |                             |                         | Libelle                                | SUBVENTION] II   | KACTEUR DEMOQUUU 3                    |                     | Nº bien subventionné 48                                                  |
| ne de l'amo                               | nusseme                                            | :III.                  |               |                      |                       |                   |                       |                             |                         |                                        |                  |                                       |                     | Nº matériel subventionné 36                                              |
|                                           |                                                    |                        | 100           | Bien 2 Comp          | oosant Code Nationa   | L L               | ibellé                | Acquisition                 | Code Mat Axmat 🌣        | Statut du b                            | ien              | Coûts                                 |                     | Dates                                                                    |
|                                           |                                                    |                        |               | 52                   | 9999                  | [SUBVENTION] TRA  | CTEUR DEMOCIOO 3      | 01/05/2020                  | 36 TRATRAZ              |                                        |                  | Mt. proportionnel de subv.            | 40 000,00           | Acquisition 01/05/2020                                                   |
|                                           |                                                    |                        | Q             | 37                   | 9999                  | [SUBVENTION] BINE | EUSE GDR TEST DEG     | 01/01/2020                  | 30 9                    |                                        |                  | Montant de la subvention              | 50 000,00           | Début d'Amort (mise en service) 01/05/2020                               |
| ont reprises                              | s de la fic                                        | che                    |               | 51                   | 9999                  | [SUBVENTION] TRAV | CTEUR DEMO 3          | 01/01/2020                  | 35 TRATRAL              |                                        |                  |                                       |                     |                                                                          |
|                                           |                                                    |                        |               | 60                   | 9999                  | [SUBVENTION] TRAV | CTEUR O6              | 01/01/2020                  | 40 TRA006               |                                        |                  | Informations com                      | ptables             |                                                                          |
|                                           |                                                    |                        |               | 38                   | 9999                  | [SUBVENTION] ABAT | TTEUR TEST DEG01      | 01/12/2019<br>MC 01/05/2019 | 29 ABA001<br>37 TRATRA2 | Compte d'immobilisation                | 13100000         | 0 Subv. d'éqpt au                     | tres que etat, coll | ., éta                                                                   |
|                                           |                                                    |                        |               | 39                   | 9999                  | [SUBVENTION] TRA  | CTEUR                 | 01/01/2019                  | 28 URU                  |                                        |                  |                                       |                     |                                                                          |
| 1                                         | 01 H C T I I I                                     |                        |               | 40                   | 9999                  |                   | SSONNEUSE BATTEUSE    | 01/01/2019                  | 32 MOI01                |                                        |                  | Axes                                  |                     |                                                                          |
| 1                                         | Divalto - Cuma Test - Admi                         | inistration des an     | ortissements  | Consultation         |                       |                   | DEUR A FUMIER         | 01/01/2019                  | 9 EPA01                 | Code(s) statistiques / ar              | alytiques : (vou | s pouvez saisir directement un nouvei | au code, et il sera | créé automatiquement avec le Bien.                                       |
| Fichier Edition Affichage Outils          | Compléments Aide                                   |                        |               |                      |                       |                   | EUR<br>RUE KUHN       | 24/03/2016                  | 27 test4tt<br>31 CHAR2  | AxMatériel                             | TRATRA2          | TRACTEUR DEMODOOO 3                   |                     |                                                                          |
| « « I I » » /i   + /   ©                  | Décomposer Dépreciation                            | 1 🔀 Scission Reb       |               | • & C   Q            | २ 🦻 🖌 💲               |                   | TEUR                  | 01/01/2016                  | 39 4MAT2                | AxFamille                              |                  |                                       |                     |                                                                          |
| IMMOBILISATION COMPLEMENT                 |                                                    |                        |               |                      |                       |                   | TEUR                  | 01/01/2016                  | 23 blabla               |                                        |                  |                                       |                     |                                                                          |
| 0/                                        | TRATRAT                                            |                        |               |                      | -                     |                   | RUE                   | 01/01/2009                  | 4 CHA01                 |                                        |                  |                                       |                     |                                                                          |
| Bien 52 Nº Composant                      | Materiel IRATRAZ                                   | Milliondo              |               | Economiques          | Fiscaux               |                   | EUR VALTRA M 120      | 01/01/2005                  | 20 TRAD6                |                                        |                  |                                       |                     |                                                                          |
| Nature                                    |                                                    | Dotation man           | uelle         | Linesaire            | Sails                 |                   |                       |                             | × *                     |                                        |                  |                                       |                     |                                                                          |
| Libellé [SUBVENTION] TRACTEUR DEM         | 400000 3                                           | Durée<br>Dégressivité  |               | 10,000               |                       |                   |                       |                             |                         |                                        |                  |                                       |                     |                                                                          |
| Localisation<br>Numéro de série           |                                                    | Taux                   |               | 10,000               |                       |                   |                       |                             |                         |                                        |                  |                                       |                     |                                                                          |
| Dise on cours                             |                                                    | Valeur résidu          | elle attendue |                      |                       |                   |                       |                             |                         |                                        |                  |                                       |                     |                                                                          |
| bier en cours                             |                                                    | Base                   |               |                      |                       |                   |                       |                             |                         |                                        |                  |                                       |                     |                                                                          |
| Acquisition 01/05/2020                    |                                                    | B C Amortissemer       | its           |                      |                       |                   |                       |                             |                         |                                        |                  |                                       |                     |                                                                          |
| Mise en service 01/05/2020 Coût de revier | nt 40 000,00                                       | Valeur résidur         | elle          |                      |                       |                   |                       |                             |                         |                                        |                  |                                       |                     |                                                                          |
| Debut Amort. 01/05/2020 Base taxe prol    | tessionnelle 20 000,00                             | Dérogatoire            |               |                      |                       |                   |                       |                             |                         |                                        |                  |                                       |                     |                                                                          |
| Afficher Décomposition                    |                                                    |                        |               |                      |                       |                   |                       |                             |                         |                                        |                  |                                       |                     |                                                                          |
| Décomposition 🌣                           | Début Fin                                          | Taux Durée             | Base          | Antérieur            | Dotation Valeur résid | uelle Dépréck 🕸   |                       |                             |                         |                                        |                  |                                       |                     |                                                                          |
| Endowention] INACIENCER000000             | 01/05/2020 31/12/2020 L<br>01/01/2021 31/12/2021 L | 10,00 240              | 20 000,00     | 1 333,33             | 2 000,00 16 6         | 56,67             |                       |                             |                         |                                        |                  |                                       |                     |                                                                          |
|                                           | 01/01/2022 31/12/2022 L                            | 12,00 360              | 16 666,67     | 3 333,33             | 2 000,00 14 6         | 66,67             |                       |                             |                         |                                        |                  |                                       |                     |                                                                          |
|                                           | 01/01/2023 31/12/2023 L                            | 13,64 360              | 14 666,67     | 5 333,33             | 2 000,00 12 6         | 66,67             |                       |                             |                         |                                        |                  |                                       |                     |                                                                          |
|                                           | 01/01/2024 31/12/2024 L<br>01/01/2025 31/12/2025 L | 15,79 360<br>18,75 360 | 12 666,67     | 7 333,33<br>9 333,33 | 2 000,00 10 6         | 66,67             |                       |                             |                         |                                        |                  |                                       |                     |                                                                          |
|                                           | 01/01/2026 31/12/2026 L                            | 23,08 360              | 8 666,67      | 11 333,33            | 2 000,00 6 6          | 66,67             |                       |                             |                         |                                        |                  |                                       |                     |                                                                          |
|                                           | 01/01/2027 31/12/2027 L                            | 30,00 360              | 6 666,67      | 13 333,33            | 2 000,00 4 6          | 56,67             |                       |                             |                         |                                        |                  |                                       |                     |                                                                          |
| ()                                        |                                                    |                        |               |                      |                       | >                 |                       |                             |                         |                                        |                  |                                       |                     |                                                                          |
|                                           |                                                    |                        |               |                      |                       |                   |                       |                             |                         |                                        |                  |                                       |                     |                                                                          |

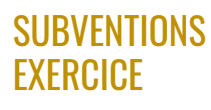

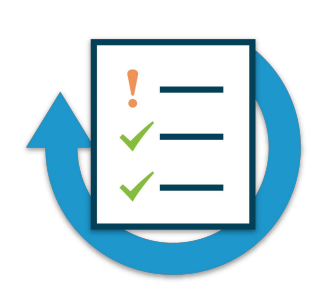

Créez un dossier de subvention

- Montant 120 000 €
- Date de signature 01/01/2020
- ► Créez une fiche de subvention du matériel : TRA07.
- Montant 40 000 €
- ► Créez Une deuxième fiche de subvention du matériel : TRA05 .
- Montant 20 000 €

Assistance

CUMA®

Accès au support https://assistance .mycuma.fr

 ➡ Pour envoyer une demande, il faut cliquer sur « Envoyer une demande

Envoyer une demande

Demande d'accès

 ➡ Pour envoyer une demande, il faut cliquer sur « Demande d'accès »

Support Informatique Groupe CUMA Q Effectuez une recherche sur le centre d'aide 8 Base de connaissances ш Ħ 0 myCuma Compta mvCuma Data mvCuma Olik myCuma Planning Comptabilité et Gestion Infocentre : Toutes vos données Olik : vos données valorisées en Réservation, bons de travaux commerciale valorisées temps réel gestion des temps E Ħ myCuma Réseau Webinars myCuma Link Neocuma ⑦ Assistance Les outils Google L'annuaire des Cuma Retrouver les Webinars

Connexion